# PHICOMM

# **User Manual**

150Mbps Wireless N ADSL2/2+ Modem Router FD-364N

User Manual / V2.0

## **Copyright Statement**

**PHICOMM** is the registered trademark of Shanghai Feixun Communication Co., Ltd. Other trademark or trade name mentioned herein are the trademark or registered trademark of the company. Copyright of the whole product as integration, including its accessories and software, belongs to Shanghai Feixun Communication Co., Ltd. Without the permission of Shanghai Feixun Communication Co., Ltd. Without the permission of Shanghai feixun Communication Co., Ltd. Without the permission of Shanghai feixun Communication Co., Ltd. Without the permission of Shanghai feixun Communication Co., Ltd. Without the permission of Shanghai feixun Communication Co., Ltd. Without the permission of Shanghai feixun Communication Co., Ltd. Without the permission of Shanghai feixun Communication Co., Ltd. Without the permission of Shanghai feixun Communication Co., Ltd. Without the permission of Shanghai feixun Communication Co., Ltd., individual or party is not allowed to copy, plagiarize, imitate or translate it into other languages.

All the photos and product specifications mentioned in this manual are for references only, as the upgrading of software and hardware, there will be changes. And if there are changes, PHICOMM is not responsible for informing in advance. If you want to know more information about our products, please visit our website at www.phicomm.com.

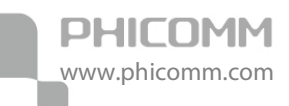

## CONTENTS

| Chapter 1: Introduction1          |
|-----------------------------------|
| Product Overview1                 |
| Main Features2                    |
| Chapter 2: Hardware Installation  |
| Front Panel3                      |
| Rear Panel4                       |
| Physical Connection5              |
| Chapter 3: Quick Installation7    |
| Configure Your PC7                |
| Install Your Modem Router13       |
| Chapter 4: Software Configuration |
| Quick Start 17                    |
| Interface Setup17                 |
| Internet                          |
| LAN23                             |
| Wireless                          |
| Advanced Setup29                  |
| Firewall                          |
| Routing                           |

| Ì | PHICOMM         |  |
|---|-----------------|--|
| ١ | www.phicomm.com |  |

| 1    | NAT            | 31 |
|------|----------------|----|
| 1    | ADSL           |    |
| (    | QoS            |    |
| F    | PortBinding    |    |
| Acc  | ess Management |    |
|      | SNMP           |    |
| ι    | UPnP           | 37 |
| [    | DDNS           |    |
| /    | ACL            |    |
| F    | Filter         |    |
| (    | CWMP           | 41 |
| Mai  | ntenance       |    |
| /    | Administration | 42 |
| 7    | Time Zone      | 42 |
| F    | File Upgrade   | 44 |
| 0    | SysRestart     | 46 |
| [    | Diagnostic     | 46 |
| Stat | US             |    |
| [    | Device Info    | 47 |
|      | System Log     | 48 |
| ¢    | Statistics     |    |

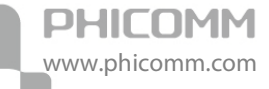

| Chapter5: Specification 49     | 9 |
|--------------------------------|---|
| Appendix A: Troubleshooting 50 | C |
| Appendix B: Certification 52   | 2 |
| FCC Statement                  | 2 |
| CE Mark Warning                | 3 |
| Appendix C: Glossary 54        | 4 |

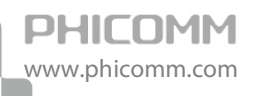

## **Chapter 1: Introduction**

## **Product Overview**

Thank you for choosing PHICOMM FD-364N Wireless N ADSL2+ Modem Router. This product is designed to provide a simple and cost-effective ADSL internet connection for a private Ethernet network. It is connected to network devices via standard Ethernet ports. The ADSL connection is made using ordinary telephone line with standard connectors. Multiple workstations can be networked to internet using a single Digital Subscriber Line (DSL) and single global IP address.

The Wireless Modem Router provides up to 150Mbps wireless connection with other 802.11n wireless clients. The incredible speed makes it ideal for handling multiple data streams at the same time, which ensures your network stable and smooth. The performance of this wireless Modem Router will give you the unexpected network experience. It is also compatible with all IEEE 802.11g and IEEE 802.11b products. With multiple protection measures, including SSID broadcast control and wireless LAN 64/128-bit WEP encryption, Wi-Fi protected Access (WPA2-PSK, WPA-PSK), as well as advanced Firewall protections, this Wireless N ADSL2+ Modem Router provides complete data privacy.

Quick Start of the Web-based Utility is supplied and friendly help messages are provided for the configuration. Network and router management is done through the Web based Setup Wizard which can be accessed through local Ethernet using any web browser.

FD-364N supports full-rate ADSL2+ connectivity conforming to the ITU and ANSI specifications. In addition to the basic DMT physical layer functions, the ADSL2+ PHY supports dual latency ADSL2+ framing (fast and interleaved) and the I.432 ATM Physical Layer.

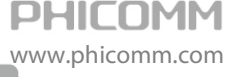

## **Main Features**

- Complies with IEEE 802.11n to provide a wireless data rate of up to 150Mbps
- Provides 1 RJ11 DSL port, 4 RJ45 LAN ports
- Up to 24Mbps downstream speed
- Reach of 6.5Km from your ISP DSLAM
- Supports Build-in PPPoE
- DHCP Server/Relay/Client, UPnP, DDNS
- NAT, static routing, and DMZ host
- QoS prioritization based on IP type of service
- Easy Setup Assistant provides quick & hassle free installation
- Provides 64/128-bit WEP encryption security and wireless LAN ACL (Access Control List)
- Supports web management
- Supports firmware upgrade
- Supports flow statistics
- Supports WPS (Wi-Fi Protected Setup)
- Built-in firewall supporting IP address filtering, MAC address filtering
- Built-in DHCP server

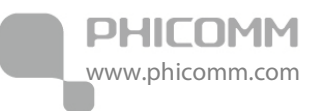

## **Chapter 2: Hardware Installation**

## **Front Panel**

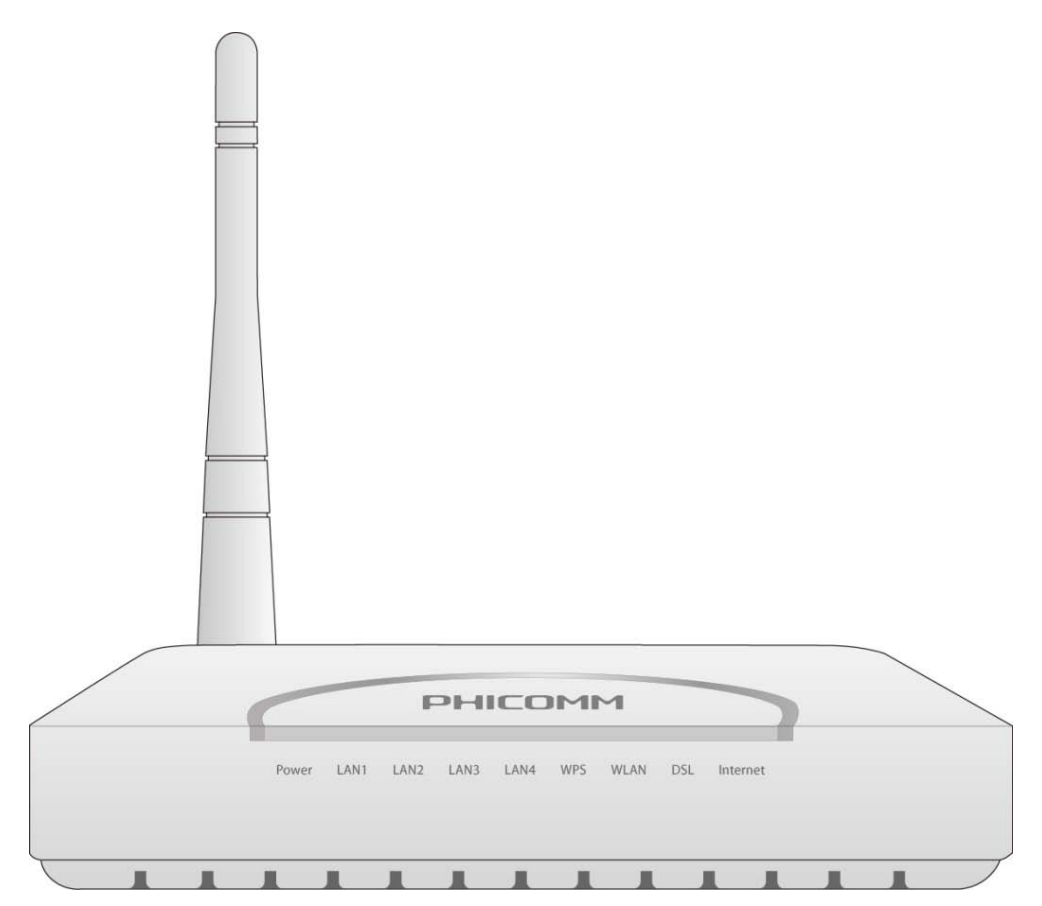

The front panel of the wireless ADSL2+ Modem Router includes one power indicator and eight function indicators, as explained in table below:

| LED       | Status   | Indication                                                                 |
|-----------|----------|----------------------------------------------------------------------------|
| Power     | On       | Power is on                                                                |
| Power     | Off      | Power is off                                                               |
| LAN (1-4) | On       | There is a successful connection on the corresponding LAN port             |
|           | Off      | There is no connection on the corresponding LAN port                       |
|           | Blinking | Data is being transferred over the corresponding LAN port                  |
| WPS       | On       | A wireless device is successfully connected to the network by WPS function |
|           | Off      | WPS function is deactivated                                                |
|           | Blinking | A wireless device is connecting to the network by WPS function             |

| WLAN     | On       | The wireless function is enabled                                     |  |
|----------|----------|----------------------------------------------------------------------|--|
|          | Off      | The wireless function is disabled                                    |  |
|          | Blinking | Sending or receiving data over wireless network                      |  |
| DSL      | On       | The Modem Router is synchronized                                     |  |
|          | Blinking | The Modem Router is synchronizing                                    |  |
|          | Green    | A successful PPP connection has been built                           |  |
| Internet | Off      | The DSL port is linked down or the Modem Router works in Bridge mode |  |
|          | Red      | The PPP connection failed to be established                          |  |

## **Rear Panel**

PHICOMM

www.phicomm.com

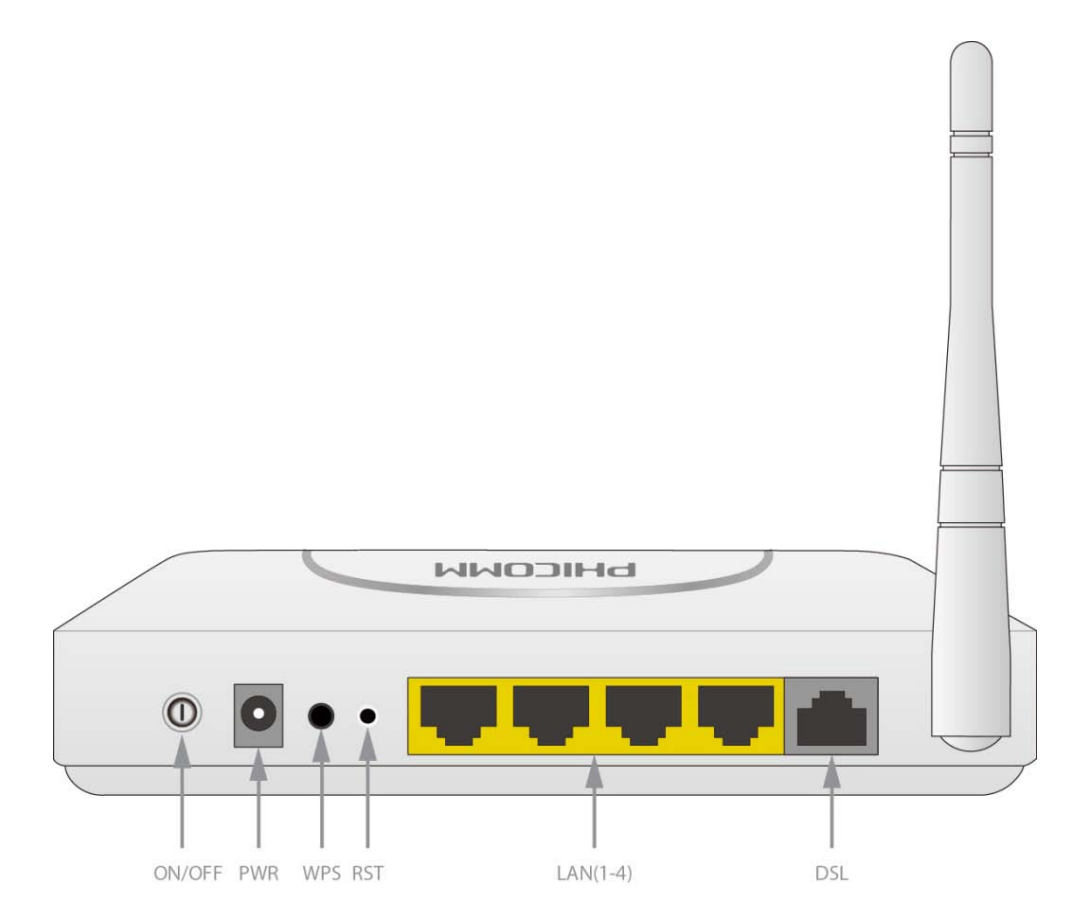

The rear panel of the wireless ADSL2+ Modem Router includes 1 power ON/OFF switch, 1 PWR connector, 1 WPS button, 1 RST button, 4 LAN interfaces, 1 DSL interface, 1 antenna, as explained in table below:

| Interface/Button | Indication                                                                   |
|------------------|------------------------------------------------------------------------------|
| DSL              | Connect to the Modem port of splitter or directly to the wall jack           |
| LAN (1-4)        | Connect to your network devices                                              |
| RST              | Restore to factory default settings by pressing and holding for 5 seconds    |
| WPS              | Used to create a secured wireless network quickly by pressing the WPS button |
| PWR              | Connect with a power adapter                                                 |
| ON/OFF           | Turn on/off the power of Modem Router                                        |

## **Physical Connection**

Before installing the device, please make sure your broadband service provided by your ISP is available. If there is any problem, please contact your ISP. You need to connect the device to the phone jack, the power outlet, and your computer or network. Before cable connection, turn off the power supply and keep your hands dry. You can follow the steps below to install it.

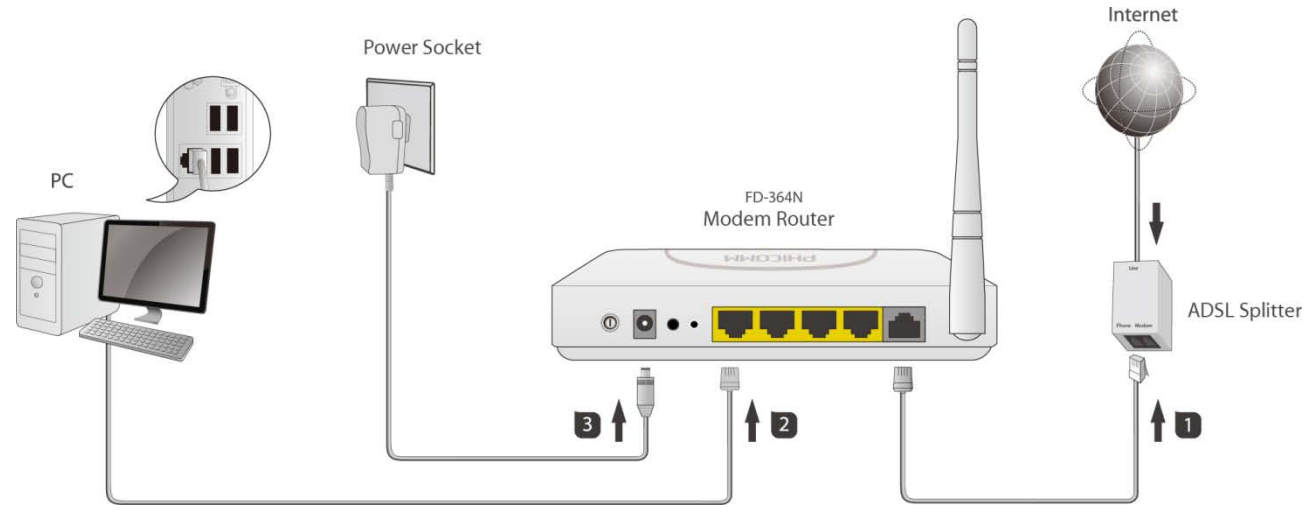

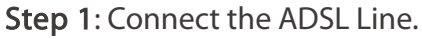

Method one: Plug one end of the twisted-pair ADSL cable into the DSL port on the rear panel of FD-364N, and insert the other end into the wall socket.

Method two: You can use a separate splitter. External splitter can divide digital data and voice, and then you can access internet and make calls at the same time. The external splitter has three ports:

• LINE: Connect to the wall jack.

• PHONE: Connect to the phone sets.

• MODEM: Connect to the DSL port of FD-364N. Plug one end of the twisted-pair ADSL line into the DSL port on the rear panel of FD-364N. Connect the other end to the MODEM port of the external splitter.

PHICOMM www.phicomm.com

**Step 2:** Connect the Ethernet cable. Attach one end of a network cable to your computer's Ethernet port or a regular hub/switch port, and the other end to the LAN port on the FD-364N.

**Step 3:** Attach the power adapter. Connect the AC power adapter to the PWR connector on the rear of the device and plug in the adapter to a wall outlet or power extension.

Step 4: Turn on your computers and power on the Modem Router.

#### Note:

- If you currently use a modem, disconnect it now. The Modem Router will replace your old modem.
- After the physical connection, please check whether the LEDs of the Wireless Modem Router display normally as the diagram below describes.

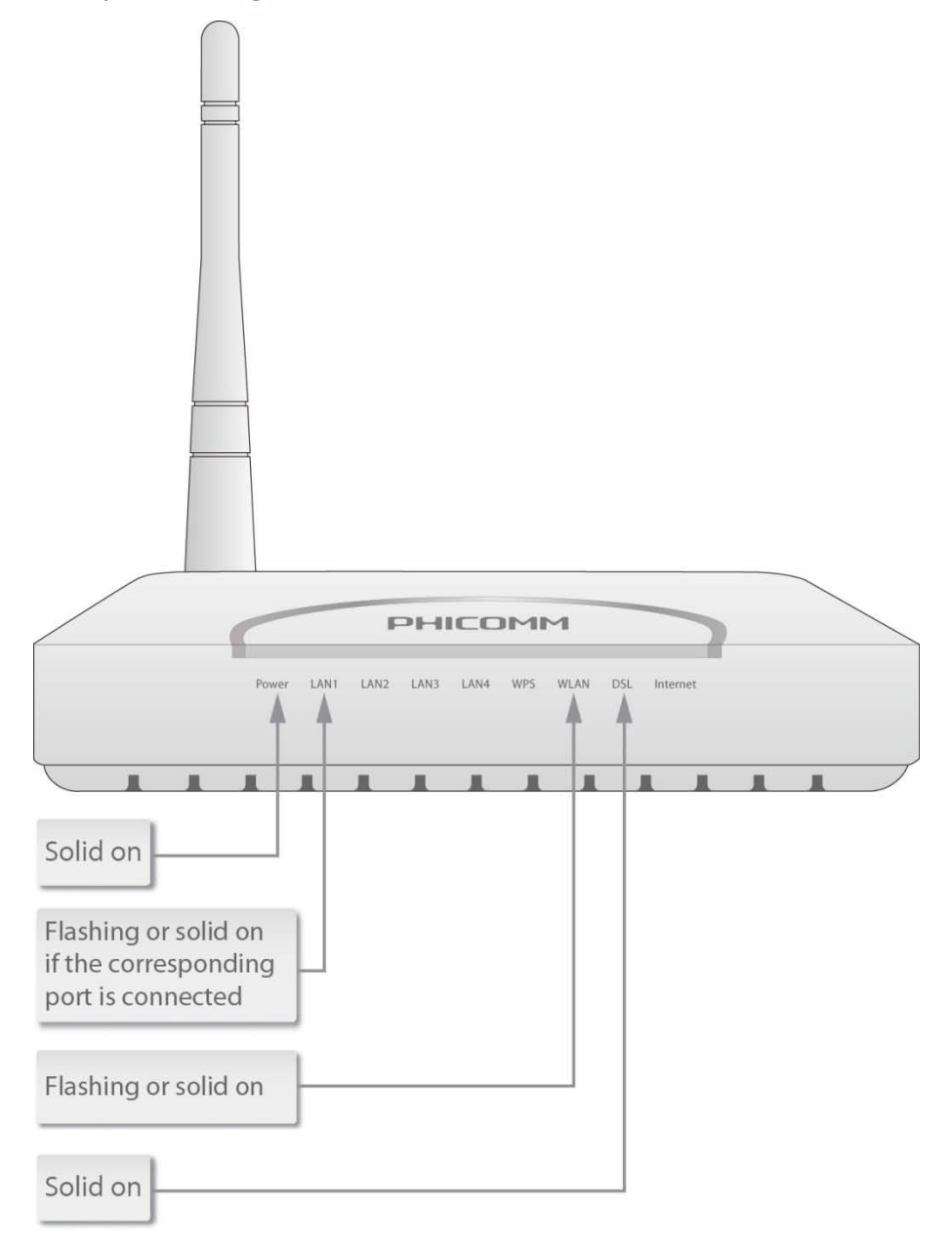

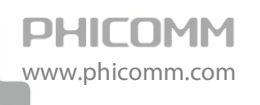

## **Chapter 3: Quick Installation**

## Configure Your PC

After you directly connect your PC to FD-364N or a Hub/Switch which has connected to the Wireless Modem Router, we suggest you set your computer to obtain IP address automatically. For Windows XP/2000

1) Click Start > Control Panel.

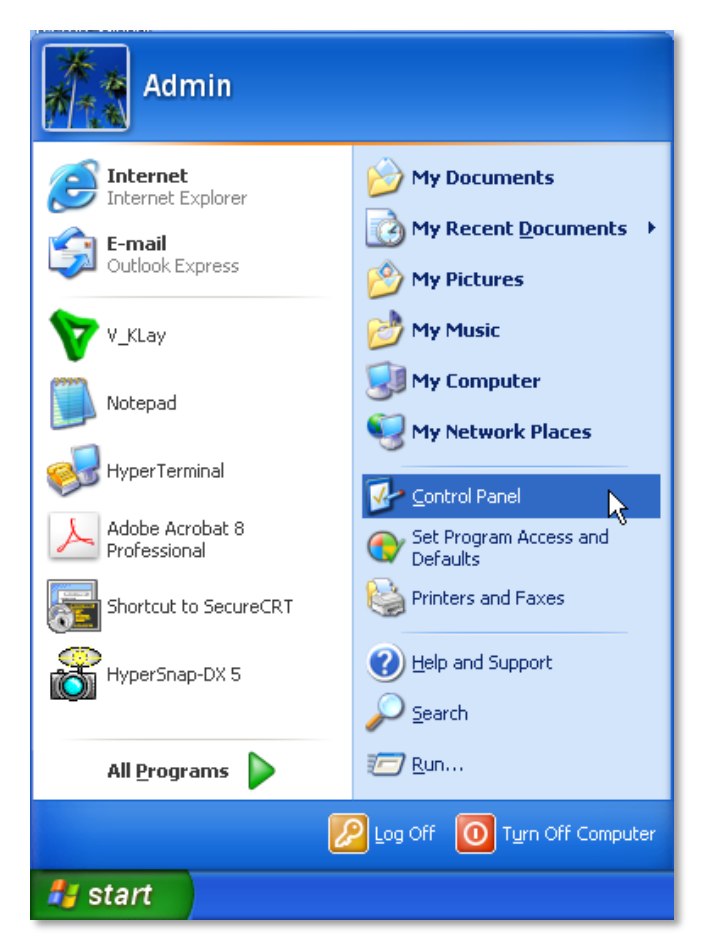

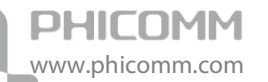

2) Select and double click Network Connections.

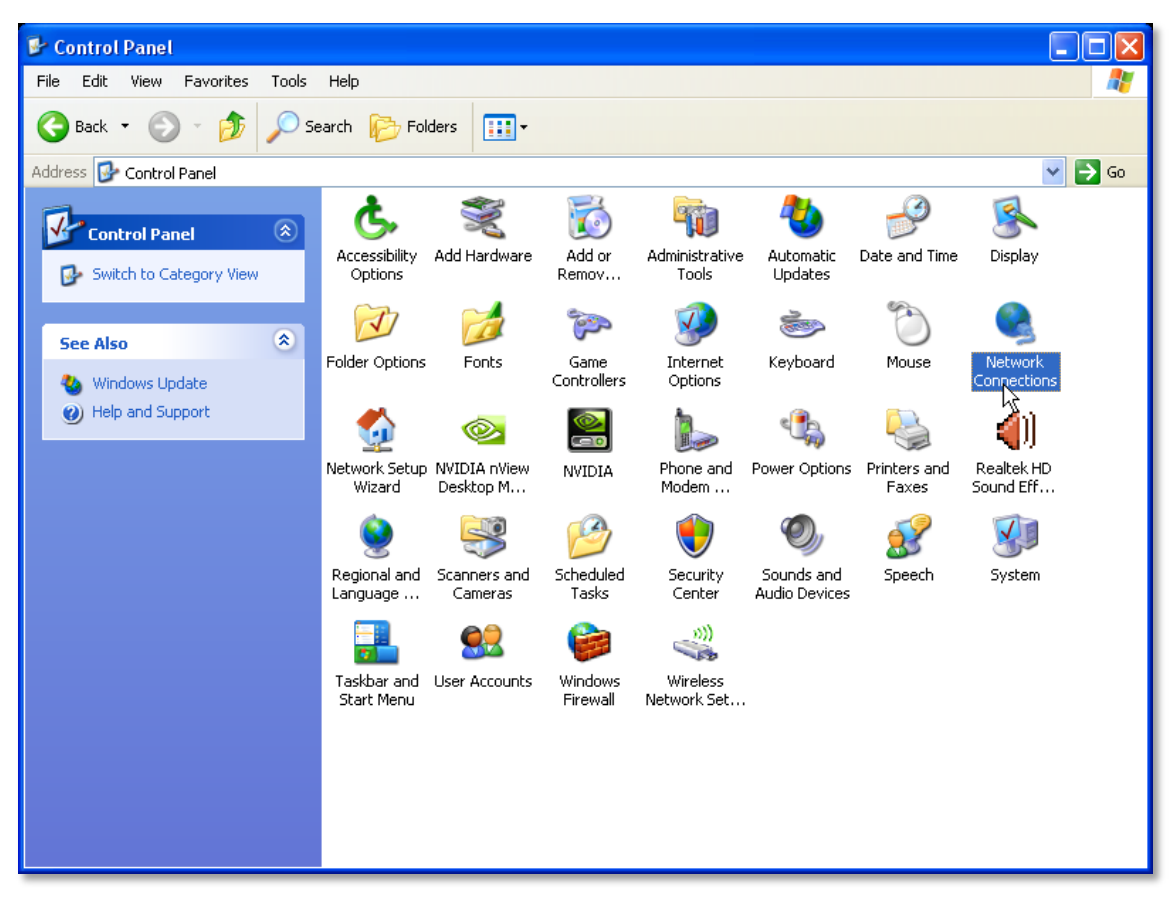

3) Right click Local Area Connection and then select Properties.

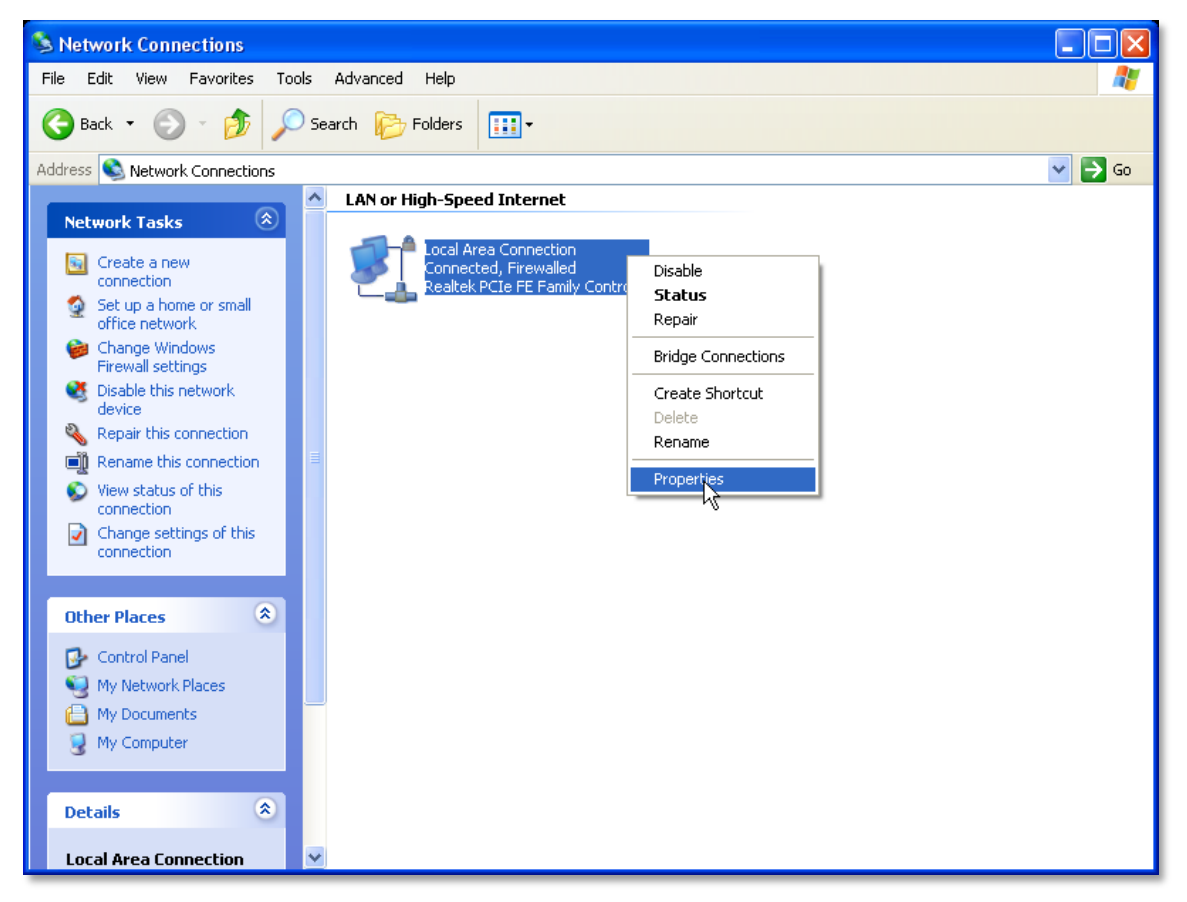

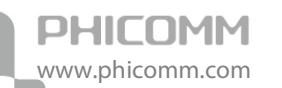

4) Select Internet Protocol (TCP/IP) and click Properties.

| 🗕 Local Area Connection Properties 🛛 🔹 🛛 🤶                                                                                                    |  |  |  |  |  |
|----------------------------------------------------------------------------------------------------|--|--|--|--|--|
| General Advanced                                                                                                    |  |  |  |  |  |
| Connect using:                                                                                                    |  |  |  |  |  |
| Realtek PCIe FE Family Controller      Configure                                                                                                    |  |  |  |  |  |
| This connection uses the following items:                                                                                                    |  |  |  |  |  |
| AEGIS Protocol (IEEE 802.1x) v3.7.5.0      FRTL8185 Mass Production Protocol Program      Trinternet Protocol (TCP/IP)                                            |  |  |  |  |  |
|                                                                                                    |  |  |  |  |  |
| Install Uninstall Properties                                                                                                    |  |  |  |  |  |
| Transmission Control Protocol/Internet Protocol. The default<br>wide area network protocol that provides communication<br>across diverse interconnected networks. |  |  |  |  |  |
| <ul> <li>Show icon in notification area when connected</li> <li>Notify me when this connection has limited or no connectivity</li> </ul>                          |  |  |  |  |  |
| OK Cancel                                                                                                    |  |  |  |  |  |

5) Select Obtain an IP address automatically and Obtain DNS server address automatically. Then click OK.

| Internet Protocol (TCP/IP) Properties                                                                                                    |           |  |  |  |  |  |  |
|----------------------------------------------------------------------------------------------------|-----------|--|--|--|--|--|--|
| General Alternate Configuration                                                                                                    |           |  |  |  |  |  |  |
| You can get IP settings assigned automatically if your network supports<br>this capability. Otherwise, you need to ask your network administrator for<br>the appropriate IP settings. |           |  |  |  |  |  |  |
| Obtain an IP address automatica                                                                                                    | lly       |  |  |  |  |  |  |
| OUse the following IP address: —                                                                                                    |           |  |  |  |  |  |  |
| IP address:                                                                                                    |           |  |  |  |  |  |  |
| Subnet mask:                                                                                                    |           |  |  |  |  |  |  |
| Default gateway:                                                                                                    | · · · ·   |  |  |  |  |  |  |
| <ul> <li>Obtain DNS server address auto</li> </ul>                                                                                                    | matically |  |  |  |  |  |  |
| OUse the following DNS server ad                                                                                                    | Idresses: |  |  |  |  |  |  |
| Preferred DNS server:                                                                                                    |           |  |  |  |  |  |  |
| Alternate DNS server:                                                                                                    |           |  |  |  |  |  |  |
|                                                                                                    | Advanced  |  |  |  |  |  |  |
| OK Cancel                                                                                                    |           |  |  |  |  |  |  |

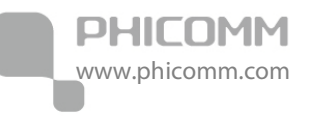

For Windows Vista/7

1) Click Start>Control Panel.

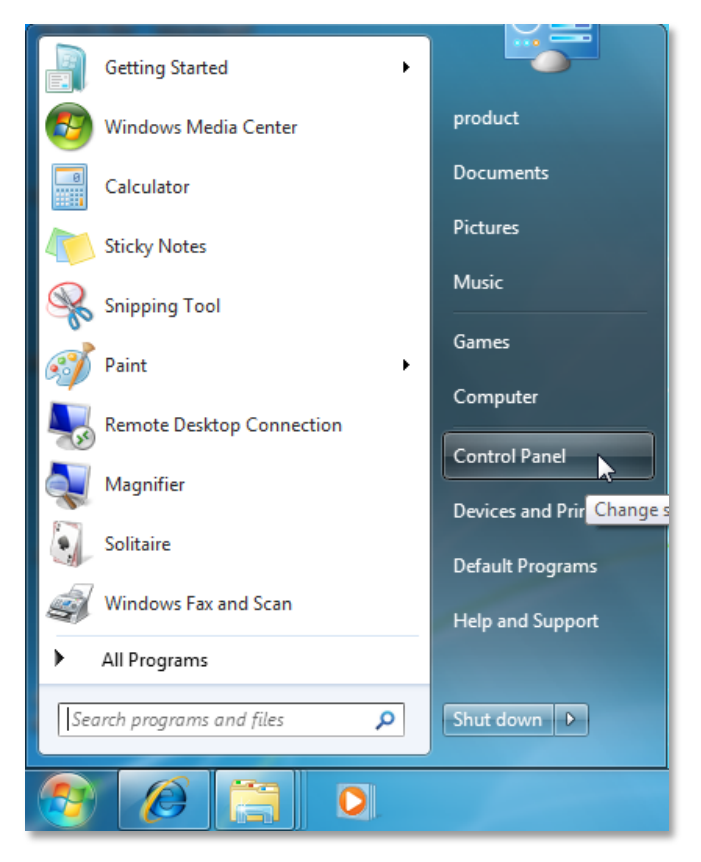

2) Click Network and Internet.

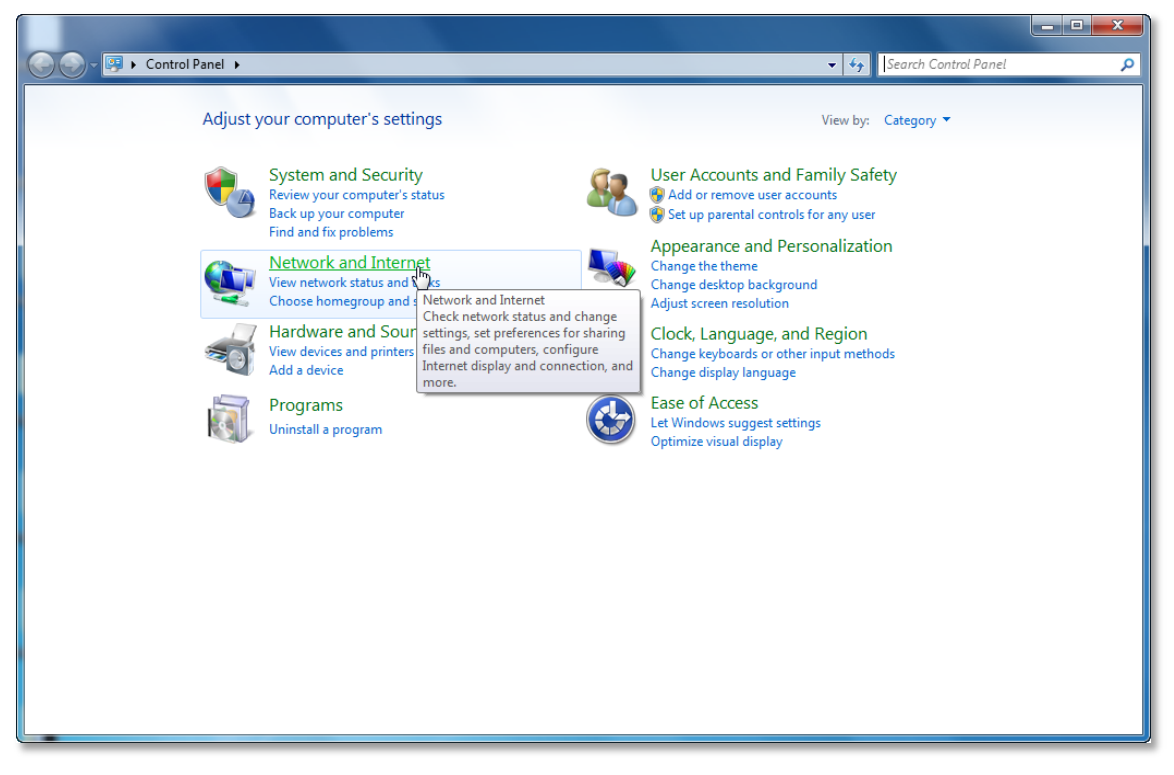

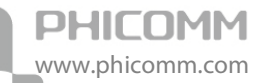

#### 3) Click Network and Sharing Center.

|                                                                                                    |                                                                                                    |    |                      | <b>x</b> |
|----------------------------------------------------------------------------------------------------|----------------------------------------------------------------------------------------------------|----|----------------------|----------|
| 🔾 💭 🗢 😰 🕨 Control Panel 🕨                                                                                                    | Network and Internet 🔸 🗸 🗸                                                                                                    | f) | Search Control Panel | ٩        |
| Control Panel Home<br>System and Security<br>• Network and Internet<br>Hardware and Sound<br>Programs<br>User Accounts and Family<br>Safety<br>Appearance and<br>Personalization<br>Clock, Language, and Region<br>Ease of Access | Network and Sharing Center           View network status and tax         Connect to a network         View network computers and devie           Add a wireless device to the         Check network status, change network settings and set preferences         Check network status, change network settings and set preferences           Choose homegroup and sh.         For sharing files and printers.           Internet Options         Change your homepage         Manage browser add-ons         Delete browsing history and cookies | s  |                      |          |

4) Go to Change Adapter Settings (win7)/Manage Network Connections (Vista).

|                                                                                      |                                                                                                    |                                                                                                    | _ <b>0</b> _ X |
|--------------------------------------------------------------------------------------|----------------------------------------------------------------------------------------------------|----------------------------------------------------------------------------------------------------|----------------|
| 🚱 🕞 🧟 🕨 Control Panel 🔸                                                              | Network and Internet   Network and Sharing Center                                                                                                    | ✓ 4y Search Control Panel                                                                                                    | Q              |
| Control Panel Home<br>Change adapter settings<br>Thange advanced sharing<br>settings | View your basic network information and set up co<br>PRODUCT-PC Network<br>(This computer)<br>View your active networks<br>Network Access<br>Connection                                                                                                    | Internet<br>type: Internet<br>Uncal Area Connection                                                                                  | Ø              |
| See also                                                                             | Change your networking settings<br>Set up a new connection or network<br>Set up a wireless, broadband, dial-up, ad hoc, or VPN co<br>Connect to a network<br>Connect or reconnect to a wireless, wired, dial-up, or VP<br>Choose homegroup and sharing options<br>Access files and printers located on other network comp<br>Troubleshoot problems<br>Diagnose and repair network problems, or get troublesh | nnection; or set up a router or access point.<br>N network connection.<br>outers, or change sharing settings.<br>ooting information. |                |
| HomeGroup<br>Internet Options<br>Windows Firewall                                    |                                                                                                    |                                                                                                    |                |

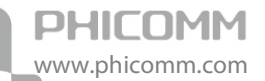

5) Right click Local Area Connection, choose Properties.

| Control P                                                                                         | Panel ► Network an                                                                                                    | d Internet 🕨 Network Connec                                   | tions •                           | - <b>i</b>                             | Search Network Connections | x<br>o |
|---------------------------------------------------------------------------------------------------|----------------------------------------------------------------------------------------------------|---------------------------------------------------------------|-----------------------------------|----------------------------------------|----------------------------|--------|
| Organize       Disable th         Organize       Disable th         Network       Realtek PCIe FF | Panel ► Network an<br>his network device<br>ection<br>Disable<br>Status<br>Diagnose<br>Bridge Connecti<br>Create Shortcut<br>Delete<br>Rename<br>Properties | id Internet  Network Connection Diagnose this connection ions | tions ><br>Rename this connection | v ∮9<br>View status of this connection | » È, T                     |        |

6) Select Internet Protocol Version 4 (TCP/IPv4) and click Properties.

| Local Area Connection Properties                                                                                                    |
|----------------------------------------------------------------------------------------------------|
| Networking                                                                                                    |
| Connect using:                                                                                                    |
| Realtek PCIe FE Family Controller                                                                                                    |
| Configure                                                                                                    |
| This connection uses the following items:                                                                                                    |
| Client for Microsoft Networks QoS Packet Scheduler Pile and Printer Sharing for Microsoft Networks Internet Protocol Version 6 (TCP/IPv6) Internet Protocol Version 4 (TCP/IPv4) Internet Protocol Version 4 (TCP/IPv4) |
| Description<br>Transmission Control Protocol/Internet Protocol. The default<br>wide area network protocol that provides communication<br>across diverse interconnected networks.                                                                                                    |
| OK Cancel                                                                                                    |

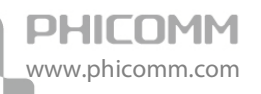

7) Select Obtain an IP address automatically and Obtain DNS server address automatically. Then click OK.

| General                        | Alternate Con                                                                                                    | figuration  |          |         |      |       |
|--------------------------------|----------------------------------------------------------------------------------------------------|-------------|----------|---------|------|-------|
| You car<br>this cap<br>for the | You can get IP settings assigned automatically if your network supports<br>this capability. Otherwise, you need to ask your network administrator<br>for the appropriate IP settings. |             |          |         |      |       |
| <ul> <li>O</li> </ul>          | btain an IP addr                                                                                                    | ess autom   | atically |         |      |       |
| U:                             | e the following                                                                                                    | IP address  |          |         |      |       |
| IP a                           | ddress:                                                                                                    |             |          | 1.1     |      |       |
| Subr                           | iet mask:                                                                                                    |             |          |         |      |       |
| Defa                           | ult gateway:                                                                                                    |             |          |         |      |       |
| 0                              | btain DNS serve                                                                                                    | r address a | automa   | tically |      |       |
| U:                             | se the following                                                                                                    | DNS serve   | r addre  | esses:  |      |       |
| Pref                           | erred DNS serve                                                                                                    | er:         |          |         | <br> |       |
| Alter                          | mate DNS serve                                                                                                    | er:         |          |         |      |       |
| V                              | alidate settings                                                                                                    | upon exit   |          |         | Adv  | anced |

## Install Your Modem Router

To configure the device, you can either run the Resource CD or run the Web based Setup Wizard. For first-time installation we recommend running the Resource CD, follow the step-by-step instructions to finish the installation. After the initial configuration is done, you can login to the Web based Setup Wizard to do some additional settings. Here we introduce how to set it up via Web based Setup Wizard.

Step 1: Open your web browser, in the address bar, type in 192.168.1.1

| Address 192.168.1.1 | 💌 🔁 🧛 |
|---------------------|-------|
|---------------------|-------|

**Step 2**: You are prompt to enter the Username/Password (preset as admin/admin) which you can found on the label attached to your Wireless Modem Router, and then click **OK**.

| PHICOMM                | Model: FD-364N                         |
|------------------------|----------------------------------------|
| Username:<br>Password: | admin<br>•••••<br>Remember my password |
| Log                    | in Cancel                              |

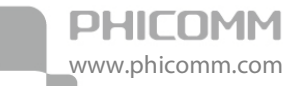

Step 3: Go to Quick Start tab, and then click RUN WIZARD.

| Qu | iick Start                                                                                                    |                                                                                                    |
|----|----------------------------------------------------------------------------------------------------|----------------------------------------------------------------------------------------------------|
|    | This ADSL Router is in<br>networking. The 'Quid<br>router to connect to y<br>easy Quick Start will<br>Please follow the 'Qu<br>Router. | deal for home networking and small business<br>of Start' wizard will guide you to configure the ADSL<br>our ISP (Internet Service Provider). The router's<br>allow you to have Internet access within minutes.<br>ick Start' wizard step by step to configure the ADSL |
|    |                                                                                                    |                                                                                                    |
|    |                                                                                                    | RUN WIZARD                                                                                                    |

#### Step 4: Click NEXT.

| Quick Start                                                                                 |           |
|---------------------------------------------------------------------------------------------|-----------|
| The Wizard will guide you through these four quick steps. Begin by clicking on <b>NEXT.</b> |           |
| Step 1. Set your new password                                                               |           |
| Step 2. Choose your time zone                                                               |           |
| Step 3. Set your Internet connection                                                        |           |
| Step 4. Confirm the Configuration and Save it                                               |           |
|                                                                                             |           |
|                                                                                             | NEXT EXIT |
|                                                                                             |           |

**Step 5**: If you want to change the login password, put in the new password in this page. Otherwise just leave it blank, and then click **NEXT**.

| nan zwan ni ta miri kuzi nan kalka ni kana ni kana zi na zina zina zina kana na ni ni |
|---------------------------------------------------------------------------------------|
| New Password :                                                                        |
| Confirmed Password :                                                                  |
| New Password :                                                                        |

Step 6: Choose your time zone, and then click NEXT.

| Quick Start - Time Zone                                                               |   |
|---------------------------------------------------------------------------------------|---|
| Select the appropriate time zone for your location and click <b>NEXT</b> to continue. |   |
| (GMT+08:00) Beijing, Hong Kong, Perth, Singapore, Taipei                              | ~ |
| BACK                                                                                  |   |
|                                                                                       |   |

**Step 7**: Choose the connection type provided by your ISP (take **PPPoE/PPPoA** as an example here), and then click **NEXT**.

| Quick Start - ISP Connection                                                | п Туре                                                                       |
|-----------------------------------------------------------------------------|------------------------------------------------------------------------------|
| Select the internet connection ty<br>your ISP. Click <b>NEXT</b> to continu | ype to connect to<br>Je.                                                     |
| O Dynamic IP                                                                | Choose this option to obtain an IP address automatically from your ISP.      |
| O Static IP                                                                 | Choose this option to set static IP information provided to you by your ISP. |
| • PPPoE/PPPoA                                                               | Choose this option if your ISP uses<br>PPPoE/PPPoA. (For most DSL users)     |
| O Bridge Mode                                                               | Choose this option if your ISP uses<br>Bridge Mode.                          |
|                                                                             |                                                                              |
|                                                                             | BACK NEXT EXIT                                                               |
|                                                                             |                                                                              |

**Step 8**: Put in **Username**, **Password**, **VPI**, **VCI** and **Connection Type** provided by your ISP. If you are not sure about the information, please confirm with your ISP. Then click **NEXT**.

| Quick Start - PPPoE/PPPoA                                                           |                                              |                            |
|-------------------------------------------------------------------------------------|----------------------------------------------|----------------------------|
| Enter the PPPoE/PPPoA information p<br>you by your ISP. Click <b>NEXT</b> to contin | provided to<br>ue.                           |                            |
| Username:                                                                           |                                              |                            |
| Password:                                                                           |                                              |                            |
| VPI:                                                                                | 0                                            | (0~255)                    |
| VCI:                                                                                | 32                                           | (1~65535)                  |
| Connection Type:                                                                    | PPPoE LI                                     | _C 💌                       |
|                                                                                     | PPPOE LL<br>PPPOE VO<br>PPPOA LL<br>PPPOA VO | .C<br>C-Mux<br>.C<br>C-Mux |
|                                                                                     |                                              |                            |

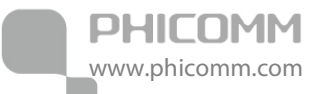

#### Step 9: Click NEXT.

|                | Quick Start Complete !<br>The Setup Wizard has completed. Click on BACK<br>to modify changes or mistakes. Click NEXT to save<br>the current settings. |
|----------------|----------------------------------------------------------------------------------------------------|
|                | BACK NEXT EXIT                                                                                                    |
|                |                                                                                                    |
| Step 10: Click | CLOSE.                                                                                                    |
|                | Quick Start Completed !                                                                                                    |
|                | Saved Changes.                                                                                                    |
|                |                                                                                                    |
|                |                                                                                                    |
|                |                                                                                                    |
|                | Close                                                                                                    |

Note:

- Wait a moment, if the configuration is successful, the Internet LED light will finally turn green.
- The Internet light will not light on if the Wireless Modem Router works as bridge, please set up a broadband connection on your computer in that condition.

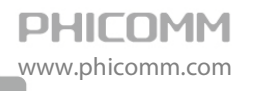

## **Chapter 4: Software Configuration**

This User Manual recommends using the Quick Installation Guide for first-time installation. For advanced users, if you want to know more about this device and make use of its functions adequately, maybe you will get help from this chapter to configure the advanced settings through the Web based Setup Wizard. After your successful login, you can configure and manage the device. There are main menus on the left of the Web based Setup Wizard, submenus will be available after you click one of the main menus. On the center of the Web based Setup Wizard, there are the detailed configurations or status information. To apply any settings you have altered on the page, please click APPLY/SAVE button.

## **Quick Start**

Please refer to Install Your Modem Router.

## **Interface Setup**

Choose Interface Setup, you can see three submenus: Internet, LAN and Wireless. Click any of them, and you will be able to configure the corresponding function.

| • | Interface Setup |
|---|-----------------|
|   | Internet        |
|   | LAN             |
|   | Wireless        |

#### Internet

PHICOMM

www.phicomm.com

| ▶ Quick Start                         | Internet        |                                                    |  |
|---------------------------------------|-----------------|----------------------------------------------------|--|
| 👻 Interface Setup                     | ATM VC          |                                                    |  |
| Internet<br>LAN<br>Wireless           | Virtual Circuit | PVC 0 V PVCs Summary                               |  |
| <ul> <li>Advanced Setup</li> </ul>    | Status          | <ul> <li>Activated</li> <li>Deactivated</li> </ul> |  |
| <ul> <li>Access Management</li> </ul> | VPI             | 0 (range: 0~255)                                   |  |
| <ul> <li>Maintenance</li> </ul>       |                 |                                                    |  |
| ▶ Status                              | VCI             | 32 (range: 1~65535)                                |  |
|                                       | QoS             |                                                    |  |
|                                       | ATM QoS         | ubr 💌                                              |  |
|                                       | PCR             | 0 cells/second                                     |  |
|                                       | SCR             | 0 cells/second                                     |  |
|                                       | MBS             | 0 cells                                            |  |
|                                       | Encapsulation   |                                                    |  |
|                                       | ISP             | O Dynamic IP                                       |  |
|                                       |                 | O Static IP                                        |  |
|                                       |                 | ○ PPP₀A/PPP₀E                                      |  |
|                                       |                 | <ul> <li>Bridge Mode</li> </ul>                    |  |

**ATM VC**: ATM settings are used to connect to your ISP. Your ISP provides VPI (Virtual Path Identifier), VCI (Virtual Channel Identifier) settings to you. In this Device, you can totally setup 8 VCs on different encapsulations, if you apply 8 different virtual circuits from your ISP. You need to activate the VC to take effect. For PVCs management, you can use ATM QoS to setup each PVC traffic priority.

Virtual Circuit: Select the VC number you want to setup, PVC0~PVC7.

Status: If you want to use a designed VC, you should activate it.

**VPI**: Identify the virtual path between endpoints in an ATM network. The valid range is from 0 to 255. Please input the value provided by your ISP.

VCI: Identify the virtual channel endpoints in an ATM network. The valid range is from 32 to 65535 (1 to 31 is reserved for well-known protocols). Please input the value provided by your ISP.

**PVCs Summary**: You can view the summary information about the PVCs.

**QoS**: Select the Quality of Service types for this Virtual Circuit, including CBR (Constant Bit Rate), UBR (Unspecified Bit Rate) and VBR (Variable Bit Rate). These QoS types are all controlled by the parameters specified below, including PCR (Peak Cell Rate), SCR (Sustained Cell Rate) and MBS (Maximum Burst Size), please configure them according to your needs.

**Encapsulation**: There are four connection types: Dynamic IP, Static IP, PPPoA/PPPoE and Bridge Mode. Please choose the designed type that you want to use. After that, you should follow the configuration below to proceed.

#### 1. Dynamic IP·

PHICOMM

www.phicomm.com

Select this option if your ISP provides you an IP address automatically. This option is typically used for Cable services. Please enter the Dynamic IP information accordingly.

| <ul> <li>Advanced Setup</li> </ul>    | Encapsulation     |                                |
|---------------------------------------|-------------------|--------------------------------|
| <ul> <li>Access Management</li> </ul> | ISP               | Oynamic IP                     |
| ▶ Maintenance                         |                   | O Static IP                    |
| ► Status                              |                   | O PPPoA/PPPoE<br>O Bridge Mode |
|                                       | Dynamic IP        |                                |
|                                       | IP Common Options |                                |
|                                       | Encapsulation     | 1483 Bridged IP LLC            |
|                                       | Bridge Interface  | Activated   Deactivated        |
|                                       | Default Route     | ⊙Yes ○No                       |
|                                       | TCP MTU Option    | TCP MTU(0:default) 0 bytes     |
|                                       | IPv4 Options      |                                |
|                                       | NAT               | Enable 💌                       |
|                                       | IGMP Proxy        | ○ Enabled ④ Disabled           |
| Firmware Ver: V1.0.2<br>HW Ver: A2.0  |                   | APPLY/SAVE DELETE              |

**Encapsulation**: Select the encapsulation mode for the Dynamic IP Address, it is provided by your internet service provider.

Bridge Interface: Activate the option, and the Router can also work in Bridge mode.

**Default Route**: If enable this function, the current PVC will be considered as the default gateway to internet.

**TCP MTU Option**: Enter the TCP MTU as your desire.

**NAT:** Select this option to Enable/Disable the NAT (Network Address Translation) function for this VC. The NAT function can be activated or deactivated per PVC basis.

**IGMP Proxy:** Choose to enable or disable this function.

#### 2. Static IP

PHICOMM

www.phicomm.com

Select this option if your ISP provides static IP information to you. You should set Static IP Address, IP Subnet Mask, and Gateway on the screen below.

| ▶ Quick Start                                                                          | Encapsulation     |                                                                                                    |
|----------------------------------------------------------------------------------------|-------------------|----------------------------------------------------------------------------------------------------|
| <ul> <li>✓ Interface Setup</li> <li>Internet</li> <li>LAN</li> <li>Wireless</li> </ul> | ISP               | <ul> <li>○ Dynamic IP</li> <li>③ Static IP</li> <li>○ PPPoA/PPPoE</li> <li>○ Bridge Mode</li> </ul> |
| <ul> <li>Advanced Setup</li> </ul>                                                     | Static IP         |                                                                                                    |
| Access Management                                                                      | IP Common Options |                                                                                                    |
| Maintenance                                                                            | Encapsulation     | 1483 Bridged IP LLC                                                                                 |
| ► Status                                                                               | Bridge Interface  | ○ Activated ④ Deactivated                                                                           |
|                                                                                        | Default Route     | ⊙Yes ○No                                                                                            |
|                                                                                        | TCP MTU Option    | TCP MTU(0:default) 0 bytes                                                                          |
|                                                                                        | IPv4 Options      |                                                                                                    |
|                                                                                        | Static IP Address |                                                                                                    |
|                                                                                        | IP Subnet Mask    |                                                                                                    |
|                                                                                        | Gateway           |                                                                                                    |
|                                                                                        | NAT               | Enable 💌                                                                                            |
|                                                                                        | Dynamic Route     | RIP1 V Direction None                                                                               |
| Firmware Ver: V1.0.2                                                                   | IGMP Proxy        | Enabled   Disabled                                                                                  |

**Note:** Each IP address entered in the fields must be in the appropriate IP form, which is four IP octets separated by a dot (x.x.x.x), such as 192.168.1.100. The Router will not accept the IP address if it is not in this format.

WWW.phicomm.com

#### 3. PPPoA/PPPoE

Select this option if you have a username and password to access internet. This option is typically used for DSL services. Select Dynamic to obtain an IP address automatically for your PPP connection. Select Static to use a static IP address for your PPP connection. Please enter the information accordingly.

| <ul> <li>Quick Start</li> </ul>                                                      | Encapsulation      |                                                                                                    |
|--------------------------------------------------------------------------------------|--------------------|----------------------------------------------------------------------------------------------------|
| <ul> <li>Interface Setup</li> <li>Internet</li> <li>LAN</li> <li>Wireless</li> </ul> | ISP                | <ul> <li>Dynamic IP</li> <li>Static IP</li> <li>PPPoA/PPPoE</li> <li>Bridge Mode</li> </ul>                                           |
| <ul> <li>Advanced Setup</li> </ul>                                                   | PPPoE/PPPoA        |                                                                                                    |
| <ul> <li>Access Management</li> </ul>                                                | Username           |                                                                                                    |
| <ul> <li>Maintenance</li> </ul>                                                      |                    |                                                                                                    |
| <ul> <li>Status</li> </ul>                                                           | Passward           |                                                                                                    |
|                                                                                      | Encapsulation      | PPPoE LLC                                                                                                    |
|                                                                                      | Bridge Interface   | <ul> <li>Activated          <ul> <li>Deactivated</li> </ul> </li> </ul>                                                               |
|                                                                                      | Connection Setting |                                                                                                    |
|                                                                                      | Connection         | <ul> <li>Always On (Recommended)</li> <li>Connect On-Demand (Close if idle for</li> <li>minutes)</li> <li>Connect Manually</li> </ul> |
|                                                                                      | TCP MSS Option     | TCP MSS(0 means use default) 0 bytes                                                                                                  |
|                                                                                      | IP Options         |                                                                                                    |
|                                                                                      | IP Common Options  |                                                                                                    |
|                                                                                      |                    |                                                                                                    |

Username: Enter your username for your PPPoA/PPPoE connection.

Password: Enter your password for your PPPoA/PPPoE connection.

**Encapsulation:** For both PPPoA/PPPoE connection, you need to specify the type of Multiplexing, either LLC or VC -Mux.

**Bridge Interface:** Activate the option, the Wireless Modem Router can also work in Bridge mode.

**Connection Setting:** For PPPoA/PPPoE connection, you can select Always on or Connect on-Demand or Connect Manually. Connect on demand is dependent on the traffic. If there is no traffic (or Idle) for a pre-specified period of time), the connection will tear down automatically. And once there is traffic sending or receiving, the connection will be automatically on.

TCP MSS Option: Enter the TCP MSS as you desire.

Default Route: You should select Yes to configure the PVC as the default gateway to internet.

| IPv4 Options      |                         |
|-------------------|-------------------------|
| Get IP Address    | Static Opynamic         |
| Static IP Address | 0.0.0.0                 |
| IP Subnet Mask    | 0.0.0.0                 |
| Gateway           | 0.0.0.0                 |
| NAT               | Enable 💌                |
| Dynamic Route     | RIP1 V Direction None   |
| IGMP Proxy        | C Enabled      Disabled |
|                   |                         |
| ſ                 | APPLY/SAVE DELETE       |

**Static/Dynamic IP Address:** For PPPoA/PPPoE connection, you need to specify the public IP address for this ADSL Router. The IP address can be either dynamically (via DHCP) or given IP address provided by your ISP. For Static IP, you need to specify the IP address, Subnet Mask and Gateway address.

**Dynamic Route:** Select this option to specify the RIP (Routing Information protocol) version for WAN interface, including RIP1, RIP2-B and RIP2-M. RIP2-B and RIP2-M are both sent in RIP2 format, the difference is that RIP2-M using Multicast, while RIP2-B using Broadcast format.

**Direction:** Select this option to specify the RIP direction. None is for disabling the RIP function. Both means the ADSL Router will periodically send and accept routing information, and then incorporate them into routing table. IN only means the ADLS router will only accept but will not send RIP packet. OUT only means the ADSL router will only send but will not accept RIP packet.

#### 4. Bridge Mode

PHICOMM

www.phicomm.com

If you select this type of connection, the modem can be configured to act as a bridging device between your LAN and your ISP. Bridges are devices that enable two or more networks to communicate as if they are two segments of the same physical LAN.

| Encapsulation |                       |
|---------------|-----------------------|
| ISP           | O Dynamic IP          |
|               | ◯ Static IP           |
|               | O PPP₀A/PPP₀E         |
|               | OBridge Mode          |
| Bridge Mode   |                       |
| Encapsulation | 1483 Bridged Only LLC |
|               |                       |
|               |                       |
|               |                       |

**Note**: After you finish the internet configuration, please click **APPLY/SAVE** to make the settings take effect.

### LAN

PHICOMM

www.phicomm.com

| LAN                   |                                             |
|-----------------------|---------------------------------------------|
| Router Local IP       |                                             |
| IP Address            | 192.168.1.1                                 |
| IP Subnet Mask        | 255.255.255.0                               |
| Second IP Address     | 192.168.2.1                                 |
| Second IP Subnet Mask | 255.255.255.0                               |
| IGMP Snoop            | O Activated <ul> <li>Deactivated</li> </ul> |
| Dynamic Route         | RIP1  Direction None                        |

**Router Local IP:** These are the IP settings of the LAN interface for the device. These settings may be referred to as private settings. You may change the LAN IP address if necessary. The LAN IP address is private to your internal network and cannot be seen over internet.

IP Address: Enter the Router's local IP Address, then you can access to the Web based Setup Wizard via the IP Address, the default value is 192.168.1.1.

IP Subnet Mask: Enter the Wireless Modem Router's Subnet Mask, the default value is 255.255.255.0.

Second IP Address: Show another LAN IP address that you can use to login to the Wireless Modem Router.

Second IP Subnet Mask: The default value is 255.255.255.0, you do not need to change it if unnecessary.

**IGMP Snoop:** Active the IGMP Snoop function if you need.

Dynamic Route: Select this option to specify the RIP (Routing Information protocol) version for LAN interface, including RIP1, RIP2-B and RIP2-M. RIP2-B and RIP2-M are both sent in RIP2 format, the difference is that RIP2-M using Multicast, while RIP2-B using Broadcast format.

| DHCP          |                                                      |
|---------------|------------------------------------------------------|
| DHCP          | ○ Disabled                                           |
| Start IP      | 192.168.1.2                                          |
| IP Pool Count | 253                                                  |
| Lease Time    | 259200<br>seconds(0 sets to default value of 259200) |
| DNS Relay     | Automatically                                        |
| Primary DNS   | N/A                                                  |
| Secondary DNS | N/A                                                  |

WWW.phicomm.com

DHCP: Select Enabled, then you will see the screen.

The Router will work as a DHCP server, it becomes the default gateway for DHCP clients connected to it. DHCP stands for Dynamic Host Control Protocol. The DHCP Server gives out IP addresses when a device is booting up and request an IP address to be logged on to the network. That device must be set as a DHCP client to obtain the IP address automatically.

By default, the DHCP Server is enabled. The DHCP address pool contains the range of the IP address that will automatically be assigned to the clients on the network.

**Start IP**: Enter the starting IP address for the DHCP server's IP assignment. Because the default IP address for the Router is 192.168.1.1, the default Start IP Address is 192.168.1.2, and the Start IP Address must be 192.168.1.2 or greater, but smaller than 192.168.1.254.

IP Pool Count: The maximum user pool size.

**Lease Time**: The length of time for the IP lease. After the dynamic IP address has expired, the user will be automatically assigned a new dynamic IP address. The default is 259200 seconds.

**DNS Relay**: If you want to disable this feature, you just need to set both Primary and secondary DNS IP to 0.0.0.0. If you want to use DNS relay, you can setup DNS server as 192.168.1.1 on their computer. If not, the device will perform as no DNS relay.

Primary DNS: Type in your primary DNS server.

Secondary DNS: Type in your secondary DNS server.

**Note**: If Automatically is selected in DNS Relay, this router will accept the first received DNS assignment from one of the PPPoA, PPPoE or MER/DHCP enabled PVC(s) during the connection establishment. If Manually is selected in DNS Relay, it is necessary for you to enter the primary and optional secondary DNS server IP addresses. After type in the address, click **APPLY/SAVE** button to save it and invoke it.

| DHCP      |                              |
|-----------|------------------------------|
| DHCP      | ◯ Disabled ◯ Enabled ⊙ Relay |
| Server IP |                              |
|           | APPLY/SAVE CANCEL            |

DHCP Relay: Select Relay, then you will see this screen, the Wireless Modem Router will work as a DHCP Relay. A DHCP relay is a computer that forwards DHCP data between computers that request IP addresses and the DHCP server that assigns the addresses. Each of the device's interfaces can be configured as a DHCP relay. If it is enabled, the DHCP requests from local PCs will forward to the DHCP server runs on WAN side. To have this function working properly, please run on router mode only, disable the DHCP server on the LAN port, and make sure that the routing table has the correct routing entry.

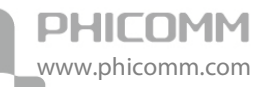

Server IP: Enter the DHCP server IP address runs on WAN side.

**Note**: If you select Disabled, the DHCP function will not take effect. DHCP Relay may be no use if default route is not dynamic or static routing mode!

| Add DHCP R  | eservatio | n         |            |             |             |
|-------------|-----------|-----------|------------|-------------|-------------|
| IP Address  |           |           |            |             |             |
| MAC Address |           |           |            |             |             |
| [           | #         | IP Addres | s MAC Add  | ress Drop   |             |
|             |           |           |            |             |             |
|             |           |           |            |             |             |
|             |           |           |            |             |             |
| DHCP Client | s List    |           |            |             |             |
| #           | Hostn     | ame       | IP Address | MAC Address | Expire Time |
| #           | Hostn     | ame       | IP Address | MAC Address | Expire Time |

Add DHCP Reservation: Assign a static IP for some certain computer.

**DHCP Clients List:** Show the current clients' information which are connected to this Wireless Modem Router.

### Wireless

| ▶ Quick Start                         | Wireless                |                                           |
|---------------------------------------|-------------------------|-------------------------------------------|
| ✓ Interface Setup                     | Access Point Settings   |                                           |
| Internet<br>LAN                       | Access Point            | Activated O Deactivated                   |
| Wireless                              | Observat                | TAIWAN V 06 V Current                     |
| <ul> <li>Advanced Setup</li> </ul>    | Channel                 | Channel : 6                               |
| <ul> <li>Access Management</li> </ul> |                         |                                           |
| <ul> <li>Maintenance</li> </ul>       | Beacon Interval         | 100 (range: 20~1000)                      |
| ▶ Status                              | RTS/CTS Threshold       | 2347 (range: 1500~2347)                   |
|                                       | Fragmentation Threshold | 2346 (range: 256~2346, even numbers only) |
|                                       | DTIM                    | 1 (range: 1~255)                          |
|                                       | Wireless Mode           | 802.11n 💌                                 |

Access Point Settings: These are the settings of the access point. You can configure the rules to allow wireless-equipped computers and other devices to communicate with a wireless network.

Access point: Select Activated to allow wireless station to associate with the wireless access point

PHICOMM www.phicomm.com

**Channel:** Select the channel you want to use from the drop-down List of channel. This field determines which operating frequency will be used. It is not necessary to change the wireless channel unless you notice interference problems with another nearby access point.

**Beacon Interval:** Enter a value between 20-1000 milliseconds. The Beacon Interval value indicates the frequency interval of the beacon. A beacon is a packet broadcast by the Router to synchronize the wireless network. The default value is 100.

**RTS/CTS Threshold**: Should you encounter inconsistent data flow, only minor reduction of the default value 2347 is recommended. If a network packet is smaller than the preset RTS threshold size, the RTS/CTS mechanism will not be enabled. The Router sends Request to Send (RTS) frames to a particular receiving station and negotiates the sending of a data frame. After receiving an RTS, the wireless station responds with a Clear to Send (CTS) frame to acknowledge the right to begin transmission. In most cases, keep its default value of 2347.

**Fragmentation Threshold**: The threshold (number of bytes) for the fragmentation boundary for directed messages. It is the maximum data fragment size that can be sent. Enter a value between 256 and 2432

**DTIM**: This value, between 1 and 255, indicates the interval of the Delivery Traffic Indication Message.

**Wireless mode:** In the drop-down list you can select the wireless mode. For example: 802.11 b+g+n allow 802.11b/802.11g and 802.11n wireless clients to connect to this Wireless Modem Router.

| 11n Settings      |                             |
|-------------------|-----------------------------|
| Channel Bandwidth | 20/40 MHz 💌                 |
| Extension Channel | below the control channel 💌 |
| Guard Interval    | AUTO 🔽                      |
| MCS               | AUTO 💌                      |

**Channel Bandwidth**: Select the Bandwidth you want to use from the drop-down List. If bigger bandwidth is selected, device could transmit and receive data with higher speed.

Guard Interval: You can leave it as AUTO.

MCS: leave it as AUTO.

| Dhicomm.com |                |  |  |  |
|-------------|----------------|--|--|--|
|             | SSID Settings  |  |  |  |
|             | SSID           |  |  |  |
|             | Broadcast SSID |  |  |  |

DH

www.i

| Authentication Type | OPEN 🗸            |
|---------------------|-------------------|
| WPS progress        | Idle Reset to OOB |
|                     | Start WPS         |
| WPS mode            | ○ PIN code 		 PBC |
| WPS state           | Unconfigured      |
| WPS Settings        |                   |
| Use WPS             | Enabled ODisabled |
| Broadcast SSID      |                   |
| SSID                | Phicomm_02741c    |

-

SSID: Refer to your wireless network name, you can change it to anything you want. The SSID must be identical for all devices in the wireless network. It is case-sensitive and must not exceed 32 characters. Make sure this setting is the same for all stations in your wireless network. Type the desired SSID in the space provided.

Broadcast SSID: When wireless clients survey the local area for wireless networks to associate with, they will detect the SSID broadcast by the Wireless Modem Router. To broadcast the Router's SSID, keep the default setting. If you don't want to broadcast the Router's SSID, select Disabled.

Use WPS: It allows you to add a new wireless device to an existing network quickly by pushing WPS button if your wireless adapter also supports Wi-Fi Protected Setup.

WPS Settings: These are the settings of WPS. It shows only when this function is enabled. In this condition, you can just leave the Authentication Type as OPEN.

WPS state: Show the configuration states of WPS function.

WPS mode: You can set the WPS either via pressing the WPS button or enter the PIN number manually.

#### 1. PIN code

Please write down the PIN code of your wireless network adapter and enter it into the bar of enrollee PIN code.

Then push the WPS button on your adapter. The WPS light will first get flashing then solid on if the operation succeeds.

#### 2. PBC

First, push the button of WPS on this Wireless Modem Router, release it. Then turn to your wireless network adapter, push the WPS button and release it. Wait a moment, the WPS will become flashing then finally get solid on if the connection is successful.

#### Note:

PHICOMM

www.phicomm.com

- This feature is available only when OPEN, WPA-PSK, WPA2-PSK or WPA/WPA2-PSK mode is configured.
- To build a successful connection by WPS, you should also do the corresponding configuration of the new device for WPS function meanwhile.

WPS progress: Idle or in progress, shows the progress of WPS

Authentication Type: Select an authentication type from the drop-down list, which allows you to configure security features of the wireless LAN interface. Options available are: Disabled, WEP-64Bits, WEP-128Bits, WPA-PSK, and WPA2-PSK.

#### WEP-64 Bits

To configure WEP-64Bits settings, select the WEP-64Bits option from the drop-down list. The menu will change to offer the appropriate settings. WPA-64Bits is a data privacy mechanism based on a 64-bit shared key algorithm, as described in the IEEE 802.11g standard.

#### WEP-128 Bits

Select WEP-128 Bits, the menu will change to offer the appropriate settings. 128-bit is stronger than 64-bit.

#### WPA-PSK

To configure WPA-PSK settings, select the WPA-PSK option from the drop-down list. The menu will change to offer the appropriate settings. WPA-PSK requires a shared key and does not use a separate server for authentication. PSK keys can be ASCII or Hex type.

#### WPA2-PSK

To configure WPA2-PSK settings, select the WPA2-PSK option from the drop-down list. The menu will change to offer the appropriate settings. WPA2-PSK requires a shared key and does not use a separate server for authentication. PSK keys can be ASCII or Hex type.

**Encryption:** Select the encryption you want to use: Automatic, TKIP or AES (AES is an encryption method stronger than TKIP).

**TKIP** (Temporal Key Integrity Protocol): A wireless encryption protocol that provides dynamic encryption keys for each packet transmitted.

**AES** (Advanced Encryption Standard): A security method that uses symmetric 128-bit blocks data encryption.

**Pre-Shared Key:** Enter the key shared by the Wireless Modem Router and your other network devices. It must be 8-63 ASCII characters or 64 Hexadecimal digits.

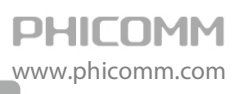

| Wireless MAC Address Filter |                                                         |
|-----------------------------|---------------------------------------------------------|
| Active                      | <ul> <li>Activated</li> <li>Deactivated</li> </ul>      |
| Action                      | Allow v the follow Wireless LAN station(s) association. |
| Mac Address #1              |                                                         |
| Mac Address #2              |                                                         |
| Mac Address #3              |                                                         |
| Mac Address #4              |                                                         |
| Mac Address #5              |                                                         |
| Mac Address #6              |                                                         |
| Mac Address #7              |                                                         |
| Mac Address #8              |                                                         |
| APPLY/SAVE                  | CANCEL                                                  |

**Wireless MAC Address Filter:** Wireless access can be filtered by using the MAC addresses of the wireless devices transmitting within your network's radius. To filter wireless clients by MAC Address, either deny or allow access. If you do not wish to filter users by MAC Address, select Deactivated.

Active: Used to enable or disable this wireless Mac filter function.

Action: Choose Allow or Deny to allow or block wireless access from the devices listed on the screen.

Mac Address: Enter the MAC Address you wish to filter in the field.

## **Advanced Setup**

Choose **Advanced Setup**, you can see six submenus. Click any of them, and you will be able to configure the corresponding function.

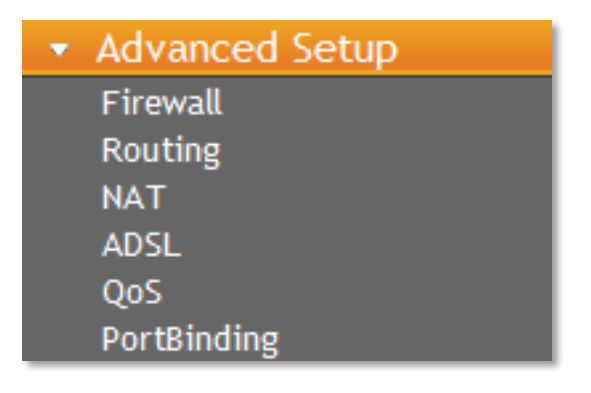

### Firewall

PHICOMM

www.phicomm.com

| Quick Start                       | Firewall |                                                                                                    |
|-----------------------------------|----------|----------------------------------------------------------------------------------------------------|
| Advanced Setup                    | Thewan   |                                                                                                    |
| Firewall<br>Routing               | Firewall | Enabled      Disabled                                                                                                    |
| NAT<br>ADSL<br>QoS                | SPI      | <ul> <li>Enabled          <ul> <li>Disabled</li> <li>(WARNING: If You enabled SPI, all traffics initiated<br/>from WAN would be blocked, including DMZ, Virtual</li> </ul> </li> </ul> |
| PortBinding     Access Management |          |                                                                                                    |
| <ul> <li>Maintenance</li> </ul>   |          | APPLY/SAVE CANCEL                                                                                                    |
| ▶ Status                          |          |                                                                                                    |

**Firewall:** Select this option can automatically detect and block Denial of Service (DoS) attacks, such as Ping of Death, SYN Flood, Port Scan and Land Attack.

**SPI:** If you enable SPI, all traffics initiated from WAN would be blocked, including DMZ, Virtual Server, and ACL WAN side.

### Routing

| Quick Start                         | Routing   |              |               |            |        |        |     |      |      |
|-------------------------------------|-----------|--------------|---------------|------------|--------|--------|-----|------|------|
| <ul> <li>Interface Setup</li> </ul> | Routir    | ng Table Lis | t             |            |        |        |     |      |      |
| <ul> <li>Advanced Setup</li> </ul>  |           |              |               |            |        |        |     |      |      |
| Firewall                            | #         | Dest IP      | Mask          | Gateway IP | Metric | Device | Use | Edit | Drop |
|                                     | 0         | 192.168.2.0  | 255.255.255.0 | 0.0.0.0    | 0      | br0    | 0   |      |      |
|                                     | 1         | 192.168.1.0  | 255.255.255.0 | 0.0.0      | 0      | br0    | 0   |      |      |
| 005                                 | 2         | 127.0.0.0    | 255.255.0.0   | 0.0.0      | 0      | lo     | 0   |      |      |
| PortPinding                         | 3         | 239.0.0.0    | 255.0.0.0     | 0.0.0.0    | 0      | br0    | 0   |      |      |
|                                     | 4         | 239.0.0.0    | 255.0.0.0     | 0.0.0.0    | 0      | eth0   | 0   |      |      |
|                                     |           |              |               |            |        |        |     |      |      |
| <ul> <li>Maintenance</li> </ul>     |           |              |               |            |        |        |     |      |      |
| ▶ Status                            | ADD ROUTE |              |               |            |        |        |     |      |      |
|                                     |           |              |               |            |        |        |     |      |      |

#### Click ADD ROUTE button to add a new route on the next screen.

| <ul> <li>Quick Start</li> </ul>       | Static Route           |                   |  |
|---------------------------------------|------------------------|-------------------|--|
| <ul> <li>Interface Setup</li> </ul>   | Static Route           |                   |  |
| <ul> <li>Advanced Setup</li> </ul>    |                        |                   |  |
| Firewall                              | Destination IP Address | 0.0.0.0           |  |
| Routing                               |                        |                   |  |
| ADSL                                  | IP Subnet Mask         | 0.0.0.0           |  |
| QoS                                   |                        |                   |  |
| PortBinding                           | Gateway IP Address     |                   |  |
| <ul> <li>Access Management</li> </ul> | Motric                 | 0                 |  |
| <ul> <li>Maintenance</li> </ul>       | Wenc                   | 0                 |  |
| ► Status                              |                        | APPLY BACK CANCEL |  |
|                                       |                        |                   |  |

Destination IP Address: This parameter specifies the IP network address of the final destination.

IP Subnet Mask: Enter the subnet mask for this destination.

PHICOMM www.phicomm.com

**Gateway IP Address:** Enter the IP address of the gateway. The gateway is an immediate neighbor of your ADSL Router that will forward the packet to the destination. On the LAN, the gateway must be a router on the same segment as your Router; over Internet (WAN), the gateway must be the IP address of one of the remote nodes.

**Metric:** Metric represents the cost of transmission for routing purposes. IP Routing uses hop count as the measurement of cost, with a minimum of 1 for directly connected networks. Enter a number that approximates the cost for this link. The number need not to be precise, but it must between 1 and 15. In practice, 2 or 3 is usually a good number.

### NAT

| ▶ Quick Start                         | NAT             |                |  |
|---------------------------------------|-----------------|----------------|--|
| <ul> <li>Interface Setup</li> </ul>   | NAT             |                |  |
| <ul> <li>Advanced Setup</li> </ul>    |                 |                |  |
| Firewall                              | Virtual Circuit | PVC0 V         |  |
| Routing                               |                 |                |  |
| NAT                                   | NAT Status      | Enable         |  |
| ADSL                                  |                 |                |  |
| QoS                                   |                 |                |  |
| PortBinding                           |                 | DM7            |  |
| <ul> <li>Access Management</li> </ul> |                 | <b>U</b>       |  |
| ▶ Maintenance                         |                 | Virtual Server |  |
| ▶ Status                              |                 |                |  |

Virtual Circuit: Enter Virtual Circuit Index that you plan to setup for the NAT function.

**NAT Status:** This field shows the current status of the NAT function for the current VC. You can go to the previous screen to activate the function.

Number of IPs: This field specifies how many IPs are provided by your ISP for current VC. It can be single IP or multiple IPs.

**Note**: For VCs with single IP, they share the same DMZ and Virtual Servers; for VCs with multiple IPs, each VC can set DMZ and Virtual Servers. Furthermore, for VCs with multiple IPs, they can define the Address Mapping rules; for VCs with single IP, since they have only one IP, there is no need to individually define the Address Mapping rule.

#### DMZ

A DMZ (demilitarized zone) is a host between a private local network and the outside public network. Users of the public network outside the company can access to the DMZ host. It allows you to expose one network user to the internet for some special-purpose service such as internet gaming or video conferencing. DMZ hosting forwards all the ports at the same time to one computer. You should assign a static IP address to the destination computer before you use this feature.

| PHICOMM<br>www.phicomm.com            |                       | 150Mbps Wireless N ADSL2/2+ Modem                                  | Router |
|---------------------------------------|-----------------------|--------------------------------------------------------------------|--------|
| ▶ Quick Start                         | NAT                   |                                                                    |        |
| <ul> <li>Interface Setup</li> </ul>   | DMZ                   |                                                                    |        |
| <ul> <li>Advanced Setup</li> </ul>    |                       |                                                                    |        |
| Firewall                              | DMZ setting for       | Single IPs Account/ PVC0                                           |        |
| Routing                               |                       |                                                                    |        |
| NAT                                   | DMZ                   | <ul> <li>Enabled          <ul> <li>Disabled</li> </ul> </li> </ul> |        |
| ADSL                                  | DMZ Heat ID Address   | 0.0.0.0                                                            |        |
| PortBinding                           | Diviz Host IF Address | 0.0.0                                                              |        |
| <ul> <li>Access Management</li> </ul> |                       |                                                                    |        |
| ▶ Maintenance                         |                       | APPLY/SAVE BACK                                                    |        |
| ▶ Status                              |                       |                                                                    |        |

DMZ Host IP Address: Enter the specified IP Address for DMZ host on the LAN side.

**Note**: For security reasons, you should avoid using the default DMZ server feature. When a computer is designated as the default DMZ server, it loses much of the protection of the firewall, and is exposed to many exploits from the Internet. If compromised, the computer can be used to attack your network.

#### **Virtual Server**

The Virtual Server is the servers behind NAT (on the LAN), for example, Web server or FTP server, that you can make visible to the outside world even though NAT makes your whole inside network appear as a single machine to the outside world. Please assign a static IP address to the destination computer before you use this feature.

| ▶ Quick Start                         | NAT              |           |            |          |                     |           |      |
|---------------------------------------|------------------|-----------|------------|----------|---------------------|-----------|------|
| <ul> <li>Interface Setup</li> </ul>   | Virtual Serve    | r         |            |          |                     |           |      |
| ✓ Advanced Setup                      |                  |           |            |          |                     |           |      |
| Firewall                              | Virtual Server f | for       |            | Sin      | gle IPs Accour      | nt/ PVC 0 |      |
| Routing                               |                  |           |            |          |                     |           |      |
|                                       | Start Port Nun   | nber      |            |          |                     |           |      |
| Oos                                   | End Dark Num     | har       |            |          |                     |           |      |
| PortBinding                           | End Port Num     | ber       |            |          |                     |           |      |
| <ul> <li>Access Management</li> </ul> | Local IP Addre   | ess       |            |          |                     |           |      |
| ▶ Maintenance                         |                  |           |            |          |                     |           |      |
| ▶ Status                              | Virtual Serve    | r Listina |            |          |                     |           |      |
|                                       |                  | Rule      | Start Port | End port | Local IP<br>Address | Edit      | Drop |
|                                       |                  | 0         | N/A        | N/A      | N/A                 | 1         |      |
|                                       |                  | 1         | N/A        | N/A      | N/A                 | 1         |      |
|                                       |                  | 2         | N/A        | N/A      | N/A                 |           |      |
|                                       |                  | 3         | N/A        | N/A      | N/A                 | <u> </u>  |      |
|                                       |                  | 4         | N/A        | N/A      | N/A                 |           |      |
|                                       |                  | 6         | N/A        | N/A      | N/A                 |           |      |
|                                       |                  | 7         | N/A        | N/A      | N/A                 |           |      |
|                                       |                  | 8         | N/A        | N/A      | N/A                 |           |      |
| Firmware Ver: V1.0.2                  |                  | 9         | N/A        | N/A      | N/A                 | 2         |      |

**Start & End port number:** Enter the specific start and end port number you want to forward. If it is one port only, you can enter the end port number the same as start port number. For example, you want to set the FTP virtual server, you can set the start and end port number to 21.

Local IP Address: Enter the IP Address for the virtual server in LAN side.

Virtual Server Listing: This displays the information about the virtual servers you establish.

## ADSL

| ▶ Quick Start                         | ADSL      |                   |
|---------------------------------------|-----------|-------------------|
| <ul> <li>Interface Setup</li> </ul>   | ADSL      |                   |
| <ul> <li>Advanced Setup</li> </ul>    |           |                   |
| Firewall                              | ADSL Mode | Auto Sync-Up 🔽    |
| Routing                               |           |                   |
| NAT                                   | ADSL Type | ANNEX A/I/J/L/M 🗸 |
| ADSL                                  |           |                   |
| QoS                                   |           |                   |
| PortBinding                           |           | APPLY/SAVE        |
| <ul> <li>Access Management</li> </ul> |           |                   |
| ▶ Maintenance                         |           |                   |
| ▶ Status                              |           |                   |

You can select the ADSL Mode and ADSL Type on the next screen. The ADSL feature can be selected when you meet the physical connection problem. Please confirm the settings with your Internet Service Provider.

**ADSL Mode:** Select the ADSL operation mode which your ADSL connection uses.

**ADSL Type:** Select the ADSL operation type which your ADSL connection uses.

## QoS

| ▶ Quick Start                       | Qos                |                                                      |
|-------------------------------------|--------------------|------------------------------------------------------|
| <ul> <li>Interface Setup</li> </ul> | Quality of Service |                                                      |
| <ul> <li>Advanced Setup</li> </ul>  | QoS                | Activated Ocactivated                                |
| Firewall<br>Routing                 | Discipline         | ○ WRR                                                |
| ADSL<br>QoS<br>PortBinding          | WRR weight         | Highest: 8 High: 4 Medium: 2<br>Low: 1 (valid: 1~15) |
| Access Management     Maintenance   |                    | Discipline Save                                      |
| Maintenance                         |                    | Rule&Action Summary                                  |
| ► Status                            | Rule               |                                                      |
|                                     | Rule Index         | 0 😽                                                  |
|                                     | Active             | Activated                                            |
|                                     | Application        | ×                                                    |
|                                     | Physical Ports     |                                                      |
|                                     | eth0 eth1          | eth2 eth3 ra0                                        |
|                                     | Destination MAC    |                                                      |

**Quality of Service**: This option will provide better service of selected network traffic over various technologies. By attaching special identification marks or headers to incoming packets, QoS determines which queue the packets enter, based on priority.

**PHICOMM** www.phicomm.com

QoS: Select this option to Activate/Deactivate the IP QoS on different types.

**Discipline**: Choose WRR or Strict Priority

WRR weight: Set the priority weight.

**Rule**: Configure the rules for QoS. If the traffic complies with the rule, then the Wireless Modem Router will take the corresponding action to deal with it.

**Rule Index**: Select the index for the rule you want to configure.

Active: You can active or deactive this function, the rule can take effect only when it is activated.

**Application**: Select the application that the rule aimed at.

**Physical Ports**: Select the port whose traffic flow are controlled by the rule.

| Destination IP         |                         |
|------------------------|-------------------------|
| Destination Mask       |                         |
| Destination Port Range | ~                       |
| Source MAC             |                         |
| Source IP              |                         |
| Source Mask            |                         |
| Source Port Range      | ~                       |
| Protocol ID            | <b>v</b>                |
| Vlan ID Range          | ~                       |
| IPP/DS Field           | ○IPP/TOS                |
| IP Precedence Range    | ~ ~                     |
| Type of Service        | Y                       |
| DSCP Range             | ~ (Value Range: 0 ~ 63) |
| 802.1p                 | ~ ~                     |

**Destination MAC & IP & Mask & Port Range**: Enter the information about the Destination host for the rule.

**Source MAC & IP & Mask & Port Range**: Enter the information about the Source host for the rule.

**Protocol ID**: Select one among TCP/UDP, TCP, UDP or ICMP protocols for the application.

Vlan ID Range: Enter the Vlan range, and the rule will be effective to the selected Vlans.

**IPP/DS Field**: Select the type of the action to assign the priority. When you select IPP/TOS, you can assign the priority via IP information. IP QoS function is intended to deliver guaranteed as

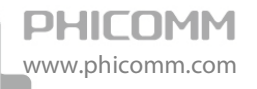

well as differentiated Internet services by giving network resource and usage control to the network operator.

**IP Precedence Range**: Enter the IP precedence range that the Router takes to differentiate the traffic.

**Type of Service**: Select the type of service that the Wireless Modem Router takes to deal with the traffic.

**DSCP Range**: Enter the DSCP range to differentiate the traffic.

**802.1p**: Select the priority range for the rule. When you select DSCP, you can assign the priority via DHCP (the header of IP group). It maps the IP group into corresponding service class.

| Action<br>IPP/DS Field    | ○ IPP/TOS ● DSCP      |
|---------------------------|-----------------------|
| IP Precedence Remarking   | ₩.                    |
| Type of Service Remarking | $\sim$                |
| DSCP Remarking            | (Value Range: 0 ~ 63) |
| Queue #                   |                       |
|                           | ADD DELETE CANCEL     |

**IP Precedence Remarking**: Select the number to remark the priority for IP precedence.

Type of Service Remarking: Select the type to remark the service.

DSCP Remarking: Enter the number to remark the DSCP priority.

802.1p Remarking: Select the type to remark the 802.1p priority.

**Queue**: Select the priority type for the action.

## PortBinding

PHICOMM

www.phicomm.com

| Quick Start                                       | PortBinding<br>Note: Portbinding is only for Bridge Mode! |                                                                                   |  |
|---------------------------------------------------|-----------------------------------------------------------|-----------------------------------------------------------------------------------|--|
| Advanced Setup                                    | Portbinding Group Setting                                 |                                                                                   |  |
| Firewall<br>Routing<br>NAT                        | Active                                                    | O Activated <ul> <li>Deactivated</li> </ul>                                       |  |
| ADSL<br>QoS                                       | Group Index                                               | 0                                                                                 |  |
| PortBinding <ul> <li>Access Management</li> </ul> | 474.1/0                                                   |                                                                                   |  |
| <ul> <li>Maintenance</li> <li>Status</li> </ul>   | AIM VCs                                                   | #         0         1         2         3         4         5         6         7 |  |
|                                                   | Ethernet                                                  | Port #                                                                            |  |
|                                                   | WLan                                                      | Port #1                                                                           |  |
|                                                   | Group Summary PortBindin                                  | g Summary                                                                         |  |
| Firmware Ver: V1.0.2<br>HW Ver: A2.0              | ADD                                                       | DELETE CANCEL                                                                     |  |

Active: To active or deactive this function.

Group Index: Show the index of rules.

ATM VCs & Ethernet & WLan: Choose the PVCs, Ethernet port, WLan that controlled by the rule.

**PortBinding Summary**: Display the summary of PortBinding.

## **Access Management**

Choose **Access Management**, you can see six submenus. Click any of them, and you will be able to configure the corresponding function.

| <ul> <li>Access</li> </ul> | Management |
|----------------------------|------------|
| SNMP                       |            |
| UPnP                       |            |
| DDNS                       |            |
| ACL                        |            |
| Filter                     |            |
| CWMP                       |            |

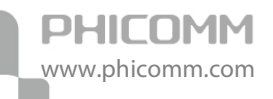

### SNMP

| ▶ Quick Start                         | SNMP            |                    |
|---------------------------------------|-----------------|--------------------|
| <ul> <li>Interface Setup</li> </ul>   | SNMP            |                    |
| <ul> <li>Advanced Setup</li> </ul>    |                 |                    |
| <ul> <li>Access Management</li> </ul> | SNMP            | Activated Occupied |
| SNMP                                  |                 |                    |
| UPnP                                  | Get Community   |                    |
| DDNS                                  |                 |                    |
| ACL                                   | Set Community   |                    |
| Filter                                | eet oonnindinty |                    |
| CWMP                                  |                 |                    |
| <ul> <li>Maintenance</li> </ul>       |                 | APPLY/SAVE         |
| ▶ Status                              |                 |                    |

The SNMP (Simple Network Management Protocol) is used for exchanging information between network devices.

**Get Community:** Set the password for the incoming get and get next requests from the management station.

Set Community: Set the password for incoming set requests from the management station.

### UPnP

| ▶ Quick Start                         | UPnP                  |                                             |  |
|---------------------------------------|-----------------------|---------------------------------------------|--|
| <ul> <li>Interface Setup</li> </ul>   | Universal Plug & Play |                                             |  |
| <ul> <li>Advanced Setup</li> </ul>    |                       |                                             |  |
| <ul> <li>Access Management</li> </ul> | UPnP                  | <ul> <li>Activated O Deactivated</li> </ul> |  |
| SNMP                                  |                       |                                             |  |
| UPnP                                  | Auto configurad       | Activated      Deactivated (by UPnP-        |  |
| DDNS                                  | Auto-conligured       | enabld Application)                         |  |
| ACL                                   |                       |                                             |  |
| Filter                                | -                     |                                             |  |
| CWMP                                  | APPLY/SAVE            |                                             |  |
| <ul> <li>Maintenance</li> </ul>       | -                     |                                             |  |
| ▶ Status                              |                       |                                             |  |

UPnP (Universal Plug and Play) is a distributed, open networking standard that uses TCP/IP for simple peer-to-peer network connectivity between devices. An UPnP device can dynamically join a network, obtain an IP address, convey its capabilities and learn about other devices on the network. In turn, a device can leave a network smoothly and automatically when it is no longer in use. UPnP broadcasts are only allowed on the LAN.

**UPnP:** Activate or Deactivate the UPnP function. Only when activated is chosen can the UPnP take effect.

Auto-Configured: If you activate the function, then the UPnP network devices can automatically configure network addressing, announce their presence in the network to other UPnP devices and enable exchange of simple product and service descriptions.

## DDNS

| ▶ Quick Start                       | DDNS             |                                                                         |
|-------------------------------------|------------------|-------------------------------------------------------------------------|
| <ul> <li>Interface Setup</li> </ul> | Dynamic DNS      |                                                                         |
| <ul> <li>Advanced Setup</li> </ul>  | Dynamic DNS      | <ul> <li>Activated          <ul> <li>Deactivated</li> </ul> </li> </ul> |
| Access Management     SNMP          | Service Provider | www.dyndns.org                                                          |
| UPnP<br>DDNS                        | My Host Name     |                                                                         |
| Filter<br>CWMP                      | Username         |                                                                         |
| ▶ Maintenance                       | Password         |                                                                         |
| ► Status                            | Wildcard support | ○ Yes <sup>®</sup> No                                                   |
|                                     | (                | APPLY/SAVE                                                              |

The router offers a DDNS (Dynamic Domain Name System) feature. The feature lets you use a static host name with a dynamic IP address. Please type the host name, user name and password assigned to your ADSL Router by your Dynamic DNS provider. User also can decide to turn on DDNS Wildcard or not.

**Dynamic DNS:** Activate the DDNS function or not.

Service Provider: This field displays the service provider of DDNS.

My Host Name: Enter your host name here.

Username & Password: Type the User Name and Password for your DDNS account.

Wildcard support: Select the option to use Wildcard function.

## ACL

| <ul> <li>Quick Start</li> <li>Interface Setup</li> </ul> | ACL<br>Note: ACL works as White List Mode, so please choose Both or you can add a rule for LAN<br>in Interface first! |             |                   | can add a rule for LAN            |           |  |
|----------------------------------------------------------|----------------------------------------------------------------------------------------------------|-------------|-------------------|-----------------------------------|-----------|--|
| Advanced Setup                                           | Access Contr                                                                                                    | rol Setup   |                   |                                   |           |  |
| Access Management                                        | ACL                                                                                                    |             | ۰A                | ctivated 🔾 Deactiv                | ated      |  |
| UPnP                                                     | Access Control Editing                                                                                                |             |                   |                                   |           |  |
| DDNS<br>ACL                                              | ACL Rule Index                                                                                                    |             | 1                 | 1 💌                               |           |  |
| Filter<br>CWMP                                           | Active                                                                                                    |             | ⊙Y                | ⊙Yes ○No                          |           |  |
| ▶ Maintenance                                            | Sacura IP Address                                                                                                    |             | 0.0.0             | 0.0.0.0 ~ 0.0.0.0                 |           |  |
| Status                                                   |                                                                                                    |             |                   | (0.0.0.0 ~ 0.0.0.0 means all IPs) |           |  |
|                                                          | Application                                                                                                    |             | ALL               | ALL 💌                             |           |  |
|                                                          | Interface                                                                                                    |             | Both              | · •                               |           |  |
|                                                          | Access Cont                                                                                                    | rol Listing | 1                 |                                   |           |  |
|                                                          | Index                                                                                                    | Active      | Secure IP Address | Application                       | Interface |  |
|                                                          | 1                                                                                                    | Yes         | 0.0.0.0~0.0.0.0   | ALL                               | Both      |  |
|                                                          |                                                                                                    |             |                   |                                   |           |  |

You can specify the client to access the ADSL Router once setting its IP as a Secure IP Address through selected applications.

**ACL:** If Activated, the IP addresses which are contained in the Access Control List can access to the Router. If Deactivated, all IP addresses can access to the Router.

ACL Rule Index: Select the ACL rule index for the entry.

Active: Enable the ACL rule.

**Secure IP Address:** Select the IP addresses which are permitted to access to the Router remotely. With the default IP 0.0.0.0, any client would be allowed to remotely access the ADSL Router.

**Application:** Select the application for the ACL rule, and then you can access the Router through it.

Interface: Select the interface for access: LAN, WAN or Both.

Access Control Listing: This displays the information about the ACL Rules.

## Filter

PHICOMM

www.phicomm.com

| ▶ Quick Start                         | Filter                                   |                                    |  |
|---------------------------------------|------------------------------------------|------------------------------------|--|
| ► Interface Setup                     | Note: MAC Filter is only for Route Mode! |                                    |  |
| <ul> <li>Advanced Setup</li> </ul>    | Filter Type                              |                                    |  |
| <ul> <li>Access Management</li> </ul> | Filter Type Selection                    | IP / MAC Filter                    |  |
| SNMP                                  | Rule Type                                |                                    |  |
| DDNS                                  | Rule Type Selection                      | White List 💌                       |  |
| ACL                                   | IP / MAC Filter Rule Editing             |                                    |  |
| Filter<br>CWMP                        | IP / MAC Filter Rule Index               | 1 💌                                |  |
| ▶ Maintenance                         | Active                                   | ◯Yes ⊙No                           |  |
| ▶ Status                              | Interface                                | PVC0 V                             |  |
|                                       | Direction                                | Both 💌                             |  |
|                                       | Rule Type                                | IP 💌                               |  |
|                                       | Source IP Address                        | 0.0.0.0 (0.0.0.0 means Don't care) |  |
|                                       | Subnet Mask                              | 0.0.0.0                            |  |
|                                       | Port Number                              | 0 (0 means Don't care)             |  |
| Firmware Ver: V1.0.2<br>HW Ver: A2.0  | Destination IP Address                   | 0.0.0.0 (0.0.0.0 means Don't care) |  |

The filtering feature includes IP/MAC Filter, Application Filter and URL Filter. The feature makes it possible for administrators to control user's access to internet, protect the networks.

Filter Type Selection: Select the filter type for the configuration below.

Rule Type Selection: White list and black list.

**IP/MAC Filter Rule Index:** Select the Set index for the IP Filter entry. This index can match with sixteen IP / MAC Filter Rule Indexes.

Active: Select Yes to make the rule to take effect.

Interface: Select the interface for the entry.

**Direction:** Select the direction for this IP/Mac Filter rule. There are three filtering directions: Both, Incoming, Outgoing.

Rule Type: Choose to set the filter rules according to IP or Mac.

**Source IP address & Subnet Mask & Port Number:** Enter the source IP address for the rule. You can enter 0.0.0.0, it means that all IP addresses are controlled by the rule.

**Destination IP Address & Subnet Mask & Port Number:** Enter the destination IP address for the rule. You can enter 0.0.0.0, it means that all IP addresses are controlled by the rule. The set of Subnet Mask and Port Number are same as Source IP Address.

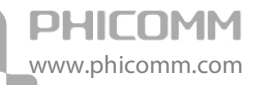

| Port N                  | Numbe | r         |           |                         | •                        |                |             |              |          |
|-------------------------|-------|-----------|-----------|-------------------------|--------------------------|----------------|-------------|--------------|----------|
| -                       |       |           |           |                         | 0                        | (0 mear        | is Don'i    | t care)      |          |
| Protocol                |       |           | TCP 🔽     |                         |                          |                |             |              |          |
| IP / MAC Filter Listing |       |           |           |                         |                          |                |             |              |          |
| # A                     | ctive | Interface | Direction | Src<br>Address/<br>Mask | Dest<br>Address/<br>Mask | Mac<br>Address | Src<br>Port | Dest<br>Port | Protocol |
| 1                       | No    | PVC0      | Both      | 0.0.0.0/<br>0.0.0.0     | 0.0.0.0/<br>0.0.0.0      |                | 0           | 0            | TCP      |

**Protocol:** TCP, UDP or ICMP in the drop-down list for the connection between the Source IP address and Destination IP address.

IP/MAC Filter Listing: This displays the information about the IP Filter rules.

#### CWMP

| <ul><li> Quick Start</li><li> Interface Setup</li></ul>       | CWMP<br>CWMP Setup             |                                             |  |
|---------------------------------------------------------------|--------------------------------|---------------------------------------------|--|
| <ul> <li>Advanced Setup</li> <li>Access Management</li> </ul> | CWMP                           | O Activated <ul> <li>Deactivated</li> </ul> |  |
| SNMP                                                          | ACS Login Infor                | rmation                                     |  |
| UPnP<br>DDNS                                                  | URL                            |                                             |  |
| ACL<br>Filter                                                 | User Name                      | basic                                       |  |
| CWMP<br>Maintenance                                           | Password                       | basic                                       |  |
| ▶ Status                                                      | Connection Request Information |                                             |  |
|                                                               | Path                           | /tr69                                       |  |
|                                                               | UserName                       | 123                                         |  |
|                                                               | Password                       | 123                                         |  |
|                                                               | <b>Periodic Inform</b>         | Config                                      |  |
|                                                               | Periodic Inform                | Activated O Deactivated                     |  |
|                                                               | Interval                       | 5000 APPLY/SAVE CANCEL                      |  |

The router offers CWMP feature. The function supports TR-069 protocol which collects information, diagnoses the devices and configures the devices automatically via ACS (Auto-Configuration Server).

**CWMP:** Select Activated to activate the CWMP function.

URL: Enter the website of ACS which is provided by your ISP.

User Name/Password: Enter the User Name and Password to login the ACS server.

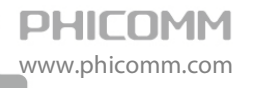

Path: Enter the path that connects to the ACS server.

**User Name/Password:** Enter the User Name and Password that provided the ACS server to login the router.

**Periodic Inform:** Activate or deactivate the function. If Activated, the information will be informed to ACS server periodically.

Interval: Enter the interval time here.

## Maintenance

Choose **Maintenance**, you can see five submenus. Click any of them, and you will be able to configure the corresponding function.

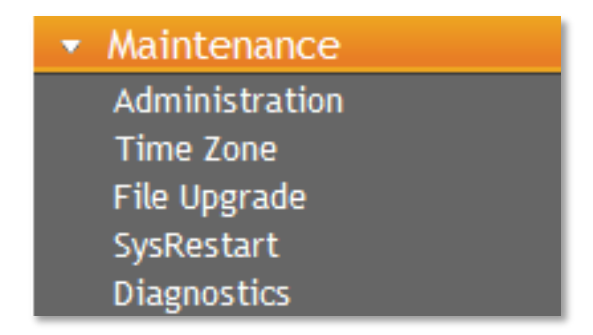

## Administration

| Quick Start                           | Administrator    |             |  |
|---------------------------------------|------------------|-------------|--|
| <ul> <li>Interface Setup</li> </ul>   | Administrator    |             |  |
| <ul> <li>Advanced Setup</li> </ul>    | Username         | admin       |  |
| <ul> <li>Access Management</li> </ul> | New Password     |             |  |
| <ul> <li>Maintenance</li> </ul>       |                  |             |  |
| Administration                        | Confirm Password |             |  |
| Time Zone                             |                  |             |  |
| File Upgrade                          |                  |             |  |
| SysRestart                            |                  |             |  |
| Diagnostics                           | APPLY/S          | SAVE CANCEL |  |
| ▶ Status                              |                  |             |  |

Note:

- There is only one account that can access Web-Management interface. The default account is admin, and the password is admin. Admin has read/write access privilege.
- When you change the password, you should enter the new password twice, and then click **APPLY/SAVE** to make the new password take effect.

### Time Zone

The system time is the time used by the device for scheduling services. There are three methods to configure the time. You can manually set the time, specify the PC's Clock as the device system time or connect to a NTP (Network Time Protocol) server. If you manually set the time, you may also set Daylight Saving dates and the system time will automatically adjust on those dates. If a

NTP server is set, you will only need to set the time zone. If PC's Clock is selected, the device will get the PC's Clock by way of the system time.

#### 1. NTP Server automatically

PHICOMM

www.phicomm.com

Select NTP Server automatically as the synchronize time, please choose the time zone.

| ▶ Quick Start                               | Time Zone             |                                                                                    |
|---------------------------------------------|-----------------------|------------------------------------------------------------------------------------|
| <ul> <li>Interface Setup</li> </ul>         | Time Zone             |                                                                                    |
| <ul> <li>Advanced Setup</li> </ul>          |                       |                                                                                    |
| <ul> <li>Access Management</li> </ul>       | Current Date/Time     | N/A (Can't find NTP server)                                                        |
| <ul> <li>Maintenance</li> </ul>             | Time Synchroniza      | ition                                                                              |
| Administration<br>Time Zone<br>File Upgrade | Synchronize time with | <ul> <li>NTP Server automatically</li> <li>PC's Clock</li> <li>Manually</li> </ul> |
| Diagnostics                                 | Time Zone             | (GMT+08:00) Beijing, Hong Kong, Perth, Singapore, Taipei                           |
| ► Status                                    | Daylight Saving       | ○ Enabled ③ Disabled                                                               |
|                                             | NTP Server Address    | 0.0.0.0 (0.0.0.0: Default<br>Value)                                                |
|                                             | [                     | APPLY/SAVE CANCEL                                                                  |

**Note**: The ADSL Router built-in some NTP Servers, when the Wireless Modem Router connects to internet, it will get the system time automatically from the NTP Server. You can also configure the NTP Server address manually, and then it will get the time from the specific server firstly.

#### 2. PC's Clock

Select PC's Clock as the synchronize time, you don't need to do anything alse.

| <ul> <li>Quick Start</li> </ul>       | Time Zone             |                                  |  |  |
|---------------------------------------|-----------------------|----------------------------------|--|--|
| <ul> <li>Interface Setup</li> </ul>   | Time Zone             |                                  |  |  |
| <ul> <li>Advanced Setup</li> </ul>    |                       |                                  |  |  |
| <ul> <li>Access Management</li> </ul> | Current Date/Time     | Thu Dec 1 09:48:19 UTC+0800 2011 |  |  |
| <ul> <li>Maintenance</li> </ul>       | Time Synchronization  |                                  |  |  |
| Administration                        | Synchronize time with | O NTP Server automatically       |  |  |
| Time Zone                             |                       | PC's Clock                       |  |  |
| File Upgrade                          |                       | Manually                         |  |  |
| SysRestart                            |                       |                                  |  |  |
| Diagnostics                           |                       |                                  |  |  |
| ► Status                              | APPLY/S               | APPLY/SAVE CANCEL                |  |  |

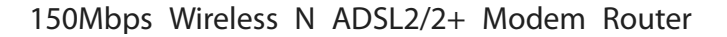

#### 3. Manually

PHICOMM

www.phicomm.com

Select Manually as the synchronize time, please configure the date and time corresponding to the current time.

| <ul> <li>Quick Start</li> </ul>       | Time Zone             |                              |
|---------------------------------------|-----------------------|------------------------------|
| <ul> <li>Interface Setup</li> </ul>   | Time Zone             |                              |
| <ul> <li>Advanced Setup</li> </ul>    |                       |                              |
| <ul> <li>Access Management</li> </ul> | Current Date/Time     | Sat Jan 1 00:04:43 2000      |
| <ul> <li>Maintenance</li> </ul>       | Time Synchronization  |                              |
| Administration                        | Synchronize time with | O NTP Server automatically   |
| Time Zone                             |                       | PC's Clock                   |
| File Upgrade                          |                       | <ul> <li>Manually</li> </ul> |
| SysRestart                            |                       |                              |
| Diagnostics                           | Date                  | 1 V / (Month/Date/Year)      |
| <ul> <li>Status</li> </ul>            |                       |                              |
|                                       | Time                  | (hour:min:sec)               |
|                                       |                       |                              |
|                                       |                       |                              |
|                                       | APPLY/SAV             | ECANCEL                      |
|                                       |                       |                              |

### File Upgrade

| ▶ Quick Start                         | Upgrade                                           |   |
|---------------------------------------|---------------------------------------------------|---|
| <ul> <li>Interface Setup</li> </ul>   | File Upgrade                                      |   |
| <ul> <li>Advanced Setup</li> </ul>    | New Firmware/Config File Brows                    | e |
| <ul> <li>Access Management</li> </ul> |                                                   |   |
| 🝷 Maintenance                         | Config File Backup CONFIG FILE BACKUP             |   |
| Administration                        |                                                   |   |
| Time Zone                             | Obsture                                           |   |
| File Upgrade                          | Status                                            |   |
| SysRestart                            | It might take several minutes, don't power off it | ( |
| Diagnostics                           | during upgrading. Device will restart after the   |   |
| ▶ Status                              | upgrade.                                          |   |
|                                       | UPGRADE                                           |   |

You can upgrade the firmware of the Router in this page. Make sure the firmware or config file you want to use is on the local hard drive of the computer. Click **Browse** to find the local hard drive and locate the firmware or config file to be used for upgrade.

To upgrade the router's firmware, follow these instructions below:

Step 1: Download a more recent firmware upgrade file.

Step 2: Type the path and file name of the update file into the **New Firmware/Config File** field. Or click the Browse button to locate the update file.

Step 3: Click UPGRADE.

Note:

• New firmware versions are posted at www.phicomm.com and can be downloaded for free. If the router is not experiencing difficulties, there is no need to download a more recent firmware version, unless the version has a new feature that you want to use.

- When you upgrade the router's firmware, you may lose its current configurations, so please back up the router's current settings before you upgrade its firmware.
- Do not turn off the router or press the Reset button while the firmware is being upgraded.
- The router will reboot after the upgrading has been finished.

To back up the Wireless Modem Router's current settings:

Step 1: Click CONFIG FILE BACKUP, you can see:

PHICOMM

www.phicomm.com

| File Down     | load 💌                                                                                                    |
|---------------|----------------------------------------------------------------------------------------------------|
| Do you<br>it? | u want to save this file, or find a program online to open                                                                                                    |
|               | Name: romfile.cfg                                                                                                    |
|               | Type: Unknown File Type, 14.7KB                                                                                                    |
|               | From: 192.168.1.1                                                                                                    |
|               | Find Save Cancel                                                                                                    |
| 0             | While files from the Internet can be useful, some files can potentially harm your computer. If you do not trust the source, do not find a program to open this file or save this file. <u>What's the risk?</u> |

Step 2: Click Save to save the file as the appointed file.

| Save As                                              |          |   |                                        |   |                                     |                |          | ×  |
|------------------------------------------------------|----------|---|----------------------------------------|---|-------------------------------------|----------------|----------|----|
| 🕞 🗢 💻 Deskt                                          | op 🕨     |   |                                        |   | <b>▼</b> 4⁄7                        | Search Desktop |          | ٩  |
| Organize 🔻 Ne                                        | w folder |   |                                        |   |                                     |                | ==<br>₩= | 0  |
| Favorites<br>Desktop<br>Downloads<br>B Recent Places | •        |   | Libraries<br>System Folder<br>Computer |   | product<br>System Folder<br>Network |                |          | *  |
| 😭 Libraries<br>🖹 Documents<br>🎝 Music                |          |   | 364<br>File folder                     |   | buchong<br>File folder              |                |          | н  |
| 📄 Pictures<br>🛃 Videos                               |          |   | hypersnap6<br>File folder              | E | <b>New folder</b><br>File folder    |                |          |    |
| 🖳 Computer                                           | -        |   | New folder (2)                         |   |                                     |                |          | -  |
| File name:                                           | romfile  |   |                                        |   |                                     |                |          | •  |
| Save as type:                                        | CFG Fil  | e |                                        |   |                                     |                |          | •  |
| ) Hide Folders                                       |          |   |                                        |   |                                     | Save           | Canc     | el |

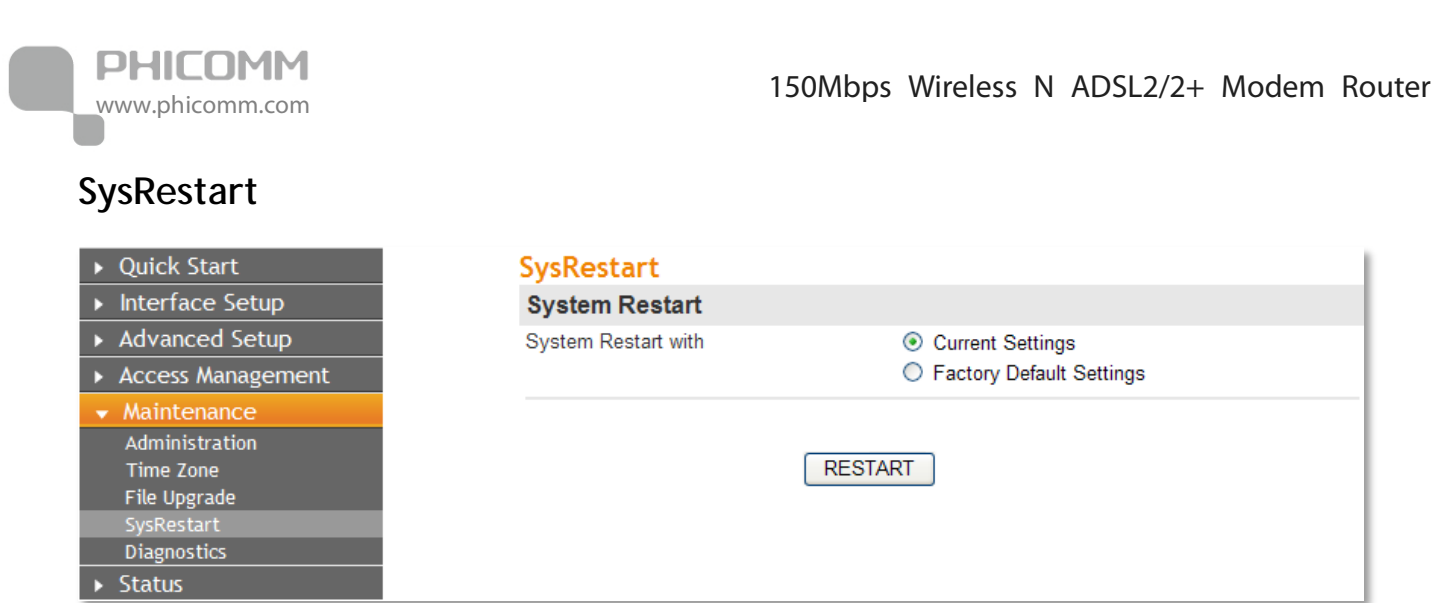

You can select to restart the device with current settings or restore to factory default settings in this page.

## Diagnostic

| ▶ Quick Start                         | Diagnostic                                                                                                    |     |  |  |
|---------------------------------------|----------------------------------------------------------------------------------------------------|-----|--|--|
| <ul> <li>Interface Setup</li> </ul>   | Diagnostic Test                                                                                                    |     |  |  |
| <ul> <li>Advanced Setup</li> </ul>    |                                                                                                    |     |  |  |
| <ul> <li>Access Management</li> </ul> | >> Testing Ethernet LAN connection                                                                                  | N/A |  |  |
|                                       | >> Testing ADSL Synchronization N/A<br>>>Testing ATM OAM segment ping N/A<br>>> Testing ATM OAM end to end ping N/A |     |  |  |
| <ul> <li>Maintenance</li> </ul>       |                                                                                                    |     |  |  |
| Administration                        |                                                                                                    |     |  |  |
| Time Zone                             | >>Ping DHCP Primary DNS                                                                                             | N/A |  |  |
| File Upgrade                          | >>Ping www.yahoo.com                                                                                                | N/A |  |  |
| SysRestart                            | >>Ping other IP address : O Yes  No N/A                                                                             |     |  |  |
| Diagnostics                           |                                                                                                    |     |  |  |
| ► Status                              | CTADT                                                                                                    | п — |  |  |
|                                       | START                                                                                                    | J   |  |  |

You can view the test results for the connectivity of the physical layer and protocol layer for both LAN and WAN sides in this page.

## Status

Choose Status, you can see three next submenus: Device Info, System Log and Statistics. Click any of them, and you will be able to configure the corresponding function.

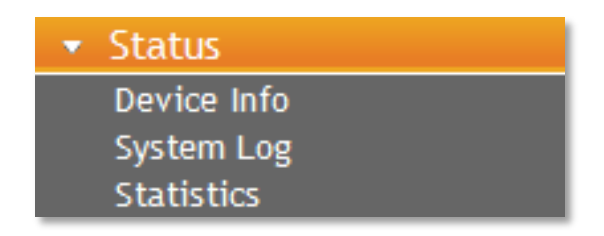

**Device Info** Device Info Quick Start **Device Information** Interface Setup Firmware Version V1.0.2 Advanced Setup Access Management Hardware Version A2.0 Maintenance MAC Address 34:BD:F9:02:74:1C Status LAN IP Address 192.168.1.1 System Log Statistics Subnet Mask 255 255 255 0 DHCP Server Enable WAN Virtual Circuit PVC 0 🗸 Status Not Connected Connection Type PPPoE IP Address N/A Subnet Mask N/A Default Gateway N/A DNS Server N/A ADSL Line State down Modulation N/A Annex Mode ANNEX A/I/J/L/M Downstream Upstream Firmware Ver: V1.0.2 HW Ver: A2.0 SNR Margin N/A N/A N/A N/A Line Attenuation N/A Data Rate N/A

PHICOMM

www.phicomm.com

You can view the device information, including LAN, WAN and ADSL in this page. The information will vary depending on the settings of the Wireless Modem Router configured on the Interface Setup screen.

**Note**: Click the other submenus System Log or Statistics in figure above, you will be able to view the system log and traffic statistics about the Wireless Modem Router.

## System Log

PHICOMM

www.phicomm.com

| ▶ Quick Start                         | System Log                                                              |          |  |  |  |
|---------------------------------------|-------------------------------------------------------------------------|----------|--|--|--|
| <ul> <li>Interface Setup</li> </ul>   | System Log                                                              |          |  |  |  |
| <ul> <li>Advanced Setup</li> </ul>    |                                                                         |          |  |  |  |
| <ul> <li>Access Management</li> </ul> | Linux version 2.6.22.15 (root@pc-201105271557) (gcc version 3.4.6) #632 | ^        |  |  |  |
| <ul> <li>Maintenance</li> </ul>       | Wed Nov 30 09:27:54 CST 2011                                            |          |  |  |  |
| - Statur                              | TrendChip TC3162U SOC prom init                                         |          |  |  |  |
| ▼ Status                              | Enable IMEM addr-244000                                                 |          |  |  |  |
| Device Info                           | CPUI revision is: 0000cd01                                              |          |  |  |  |
| System Log                            | Determined physical BAM map:                                            |          |  |  |  |
| Statistics                            | memory: 01000000 @ 0000000 (usable)                                     |          |  |  |  |
|                                       | On node 0 totalpages: 4096                                              |          |  |  |  |
|                                       | Normal zone: 32 pages used for memmap                                   |          |  |  |  |
|                                       | Normal zone: 0 pages reserved                                           |          |  |  |  |
|                                       | Normal zone: 4064 pages, LIFO batch:0                                   |          |  |  |  |
|                                       | Built 1 zonelists. Total pages: 4064                                    |          |  |  |  |
|                                       | Kernel command line: console=ttyS0 rootfstype=squashfs                  |          |  |  |  |
|                                       | Primary instruction cache 32kB, linesize 16 bytes.                      |          |  |  |  |
|                                       | Primary data cache 8kB, linesize 16 bytes.                              |          |  |  |  |
|                                       | Synthesized TLB refill handler (17 instructions).                       |          |  |  |  |
|                                       | Synthesized TLB load handler fastpath (31 instructions).                |          |  |  |  |
|                                       | Synthesized TLB store handler fastpath (31 instructions).               |          |  |  |  |
|                                       | Synthesized TLB modify handler fastpath (25 instructions).              |          |  |  |  |
|                                       | PID hash table entries: 64 (order: 6, 256 bytes)                        |          |  |  |  |
|                                       | console handover: boot [early0] -> real [ttyS0]                         |          |  |  |  |
|                                       | Dentry cache hash table entries: 2048 (order: 1, 8192 bytes)            |          |  |  |  |
|                                       | Inode-cache hash table entries: 1024 (order: 0, 4096 bytes)             |          |  |  |  |
|                                       | Memory: 13212k/16384k available (2224k kernel code, 3172k reserved,     | <b>×</b> |  |  |  |
|                                       |                                                                         |          |  |  |  |
| Firmware Ver: V1.0.2                  | REFRESH                                                                 |          |  |  |  |
| HW Ver: A2.0                          |                                                                         |          |  |  |  |

You can query the logs of the Wireless Modem Router in this page.

### Statistics

| ▶ Quick Start                         | Statistics                   |         |                              |      |
|---------------------------------------|------------------------------|---------|------------------------------|------|
| <ul> <li>Interface Setup</li> </ul>   | Traffic Statistics           |         |                              |      |
| <ul> <li>Advanced Setup</li> </ul>    | Interface                    |         |                              | 'LAN |
| <ul> <li>Access Management</li> </ul> |                              |         |                              |      |
| <ul> <li>Maintenance</li> </ul>       | Transmit Statistics          |         | Receive Statistics           |      |
| 👻 Status                              | Transmit Frames              | 4374    | Receive Frames               | 0    |
| Device Info<br>System Log             | Transmit Multicast<br>Frames | 556     | Receive Multicast<br>Frame   | 0    |
| Statistics                            | Transmit total Bytes         | 1613314 | Receive total Bytes          | 0    |
|                                       | Transmit Collision           | 0       | Receive CRC Errors           | 0    |
|                                       | Transmit Error Frames        | 0       | Receive Under-size<br>Frames | 0    |
|                                       |                              | REFRESH |                              |      |

You can view the network traffic over network in this page.

**Interface:** You can select Ethernet, ADSL and WLAN to view the corresponding network traffic over different ports.

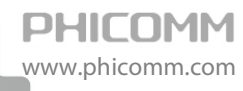

## **Chapter5: Specification**

| Basic                 |                                                                                  |
|-----------------------|----------------------------------------------------------------------------------|
| Standards             | IEEE 802.11n ,IEEE 802.11g, IEEE802.11b, IEEE802.3, 802.3u                       |
| Interfaces            | 1 x RJ11 DSL Port, 4 x RJ45 LAN Port                                             |
| LED Indicators        | Power, LAN1-LAN4, WPS, WLAN, DSL, Internet                                       |
| Data Rate             | Downstream: Up to 24Mbps, Upstream: Up to 1Mbps                                  |
| Wireless Features     | Wireless speed up to 150Mbps                                                     |
|                       | Provides WPA/WPA2, WPA-PSK/WPA2-PSK, TKIP/AES                                    |
|                       | Provides 64/128-bit WEP encryption security and wireless LAN ACL (Access Control |
|                       | List)                                                                            |
| Security              | NAT and SPI Firewall, Packet Filter                                              |
| VPN Pass Through      | IPSec/PPTP/L2TP Pass-through                                                     |
| Switching Features    | IGMP Snooping                                                                    |
|                       | IEEE 802.1d transparent bridging                                                 |
| QoS                   | IP Type of service(ToS)                                                          |
|                       | 802.1p                                                                           |
| Device Management     | HTTP, Telnet                                                                     |
|                       | Administration and operation software (Firmware) upgradable                      |
|                       | locally by web(HTTP)                                                             |
| ADSL                  |                                                                                  |
| ADSL Features         | Full-rate ANSI T1.413 Issue 2                                                    |
|                       | ITU-T G.992.1 (G.dmt), ITU-T G.992.2 (G.lite)                                    |
|                       | ITU-T G.994.1 (G.hs), ITU-T G.992.3 (G.dmt.bis)                                  |
|                       | ITU-T G.992.5, Supports Annex A/L, Max 6 kilometers                              |
| ATM Features          | UNI 3.1,ATM Adaptation Layer Type 5-AAL5                                         |
|                       | Multiprotocol encapsulation over ATM (RFC 1483)                                  |
|                       | UBR, CBR, VBR-rt, VBR-nrt                                                        |
|                       | Supports 8 PVCs                                                                  |
| PPP Features          | PPP over ATM (RFC 2364),PPP over Ethernet (RFC 2516)                             |
| Others                | 1                                                                                |
| Operating Temperature | 0°C~40°C (32°F~104°F)                                                            |
| Storage Temperature   | -20°C~70°C (-4°F~158°F)                                                          |
| Operating Humidity    | 10% ~ 90%, non-condensing                                                        |
| Storage Humidity      | 5%~90%, non-condensing                                                           |
| Certifications        | CE, FCC, RoHS                                                                    |
| Package Contents      | 1 x Wireless Modem Router                                                        |
|                       | 1 x Resource CD                                                                  |
|                       | 1 x Quick Installation Guide                                                     |
|                       | 1 x Power Adapter                                                                |
|                       | 1 x Ethernet Cable                                                               |
|                       | 2 x Telephone Line                                                               |
|                       | 1 x ADSL Splitter                                                                |

## Appendix A: Troubleshooting

#### 1. How do I restore my Wireless Modem Router's configuration to factory default settings?

With the router powered on, press the Reset button on the rear panel, keep holding it for about 5 seconds then release it.

#### 2. Why I cannot login the Wireless Modem Router's web management page?

- Make sure the computer goes into the LAN port of the router.
- Check the computer's IP address; make sure the IP address is obtained automatically, for details please refer to the section of Configure the Computers IP Address in this manual.
- Make sure you put 192.168.1.1 into the address bar, not the search bar.
- Check your web browser; make sure the Proxy server is unchecked. Take Internet Explorer as an example, go to Tools>Internet Options>Connections>LAN Settings, uncheck Use a proxy server for your LAN.
- If it tells you the username or password is error, and you cannot remember the new one, please reset router by pressing reset button for at least 5 seconds, and then try to login with default username and password (admin/admin).

## 3. What can I do if I forgot my login password for the Wireless Modem Router's web management page 192.168.1.1?

- Restore the Wireless Modem Router to its factory default settings, please refer to question 1.
- Use the default username and password: admin, admin.
- Reconfigure the Wireless Modem Router after you reset it successfully.

#### 4. What can I do if I cannot access the Internet?

- Make sure all the connectors are connected properly, including the telephone line, Ethernet cables and power adapter.
- Try to restart your Wireless Modem Router and computer.
- Try to login to the web management page of the Wireless Modem Router. If you can, please check the status of DSL light on the front panel of the Wireless Modem Router:
- a) DSL light is solid on, please refer to question 5.
- b) DSL light is blinking or off, please contact with your Internet Service Provider to check your ADSL service.

If you cannot open the Wireless Modem Router's web management page, please try to reset the Wireless Modem Router, refer to question 1.

### 5. What can I do if the DSL light is solid on, but the Internet light is off?

Log in the Wireless Modem Router's web management page 192.168.1.1, consult your ISP and

PHICOMM www.phicomm.com

make sure the VPI/VCI, Connection Type, username and pass word are correct. If there are any mistakes, please correct the settings and try again.

#### 6. The computer cannot connect to the internet wirelessly.

Please make sure you can access the Internet when plug in the Ethernet cable from the Wireless Modem Router to the computer, otherwise, please refer to Question 4. Then check the wireless connection status on your computer:

- Search available networks and connect to your wireless network. If your wireless network name (SSID) is not listed in, please connect to Wireless Modem Router's LAN port by an Ethernet cable, login Wireless Modem Router's web management page 192.168.1.1 to make sure the Broadcast SSID is enabled.
- If you cannot connect to your wireless network, please make sure the password is correct. You can connect to Wireless Modem Router's LAN port by an Ethernet cable, login router's web management page 192.168.1.1 to double check your password.
- If there is no wireless network found in range on your computer, please make sure the wireless switch is turned on, and the wireless network adapter is working properly.

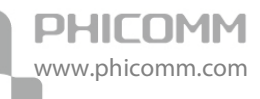

## **Appendix B: Certification**

## **FCC Statement**

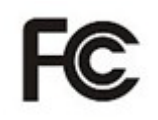

This equipment has been tested and found to comply with the limits for a Class B digital device, pursuant to part 15 of the FCC Rules. These limits are designed to provide reasonable protection against harmful interference in a residential installation. This equipment generates uses and can radiate radio frequency energy and, if not installed and used in accordance with the instructions, may cause harmful interference to radio communications. However, there is no guarantee that interference will not occur in a particular installation. If this equipment does cause harmful interference to radio or television reception, which can be determined by turning the equipment off and on, the user is encouraged to try to correct the interference by one or more of the following measures:

- Reorient or relocate the receiving antenna.
- Increase the separation between the equipment and receiver.
- Connect the equipment into an outlet on a circuit different from that to which the receiver is connected.
- Consult the dealer or an experienced radio/ TV technician for help.

#### FCC Caution

- Changes or modifications to this unit not expressly approved by the party responsible for compliance could void the user's authority to operate this equipment.
- This device complies with Part 15 of the FCC Rules. Operation is subject to the following two conditions: (1) This device may not cause harmful interference, and (2) this device must accept any interference received, including interference that may cause undesired operation.
- For product available in the USA market, only channel 1~11 can be operated. Selection of other channels is not possible.
- This equipment complies with FCC RF radiation exposure limits set forth for an uncontrolled environment.
- This device and its antenna(s) must not be co-located or operation in conjunction with any other antenna or transmitter.

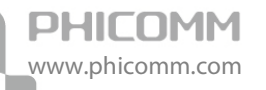

• This equipment should be installed and operated with a minimum distance of 20 centimeters between the radiator and your body.

## **CE Mark Warning**

# €€

Marking with the above symbol indicates compliance with the Essential Requirements of the R&TTE Directive of the European Union (1999/5/EC).

This is a class B product. In a domestic environment, this product may cause radio interference, in which case the user may be required to take adequate measures.

#### **National Restrictions**

This device is intended for home and office use in all EU countries (and other countries following the EU Directive 1999/5/EC) without any limitation except for the countries mentioned below:

| Country               | Restriction                                                                 | Reason/remark                                                                                                    |
|-----------------------|-----------------------------------------------------------------------------|----------------------------------------------------------------------------------------------------|
| Bulgaria              | None                                                                        | General authorization required for outdoor use and public service                                                                                                    |
| France                | Outdoor use limited to 10 mW<br>e.i.r.p. within the band<br>2454-2483.5 MHz | Military Radiolocation use. Refarming of the 2.4 GHz band has<br>been ongoing in recent years to allow current relaxed<br>regulation. Full implementation planned 2012 |
| Italy                 | None                                                                        | If used outside of own premises, general authorization is required                                                                                                    |
| Luxembourg            | None                                                                        | General authorization required for network and service supply(not for spectrum)                                                                                        |
| Norway                | Implemented                                                                 | This subsection does not apply for the geographical area within<br>a radius of 20 km from the centre of Ny-Ålesund                                                     |
| Russian<br>Federation | None                                                                        | Only for indoor applications                                                                                                    |

Note: Please don't use the product outdoors in France.

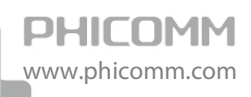

## Appendix C: Glossary

**ATM (Asynchronous Transfer Mode):** ATM is a cell based transfer mode that requires variable length user information to be segmented and reassembled to/from short, fixed length cells. It uses two different methods for carrying connectionless network interconnect traffic, routed and bridged Protocol Data Units (PDUs), over an ATM network.

**DDNS (Dynamic Domain Name System):** Allows the hosting of a website, FTP server, or e-mail server with a fixed domain name (e.g., www.xyz.com) and a dynamic IP address.

**DMZ (Demilitarized Zone)**: Removes the Router's firewall protection from one PC, allowing it to be "seen" from the Internet.

**DNS (Domain Name Server):** The IP address of your ISP's server, which translates the names of websites into IP addresses.

DSL (Digital Subscriber Line): An always-on broadband connection over traditional phone lines.

Dynamic IP Address: A temporary IP address assigned by a DHCP server.

**Firewall:** A set of related programs located at a network gateway server that protects the resources of a network from users from other networks.

ISP (Internet Service Provider): A company that provides access to the Internet.

**Ping (Packet Internet Groper):** An Internet utility used to determine whether a particular IP address is online.

**PPPoE (Point to Point Protocol over Ethernet):** PPPoE stands for Point to Point protocol over Ethernet; this protocol is used as a type of broadband connection that provides authentication (username and password) in addition to data transport.

**PPPoA (Point to Point Protocol over ATM):** PPPoA stands for Point to Point protocol over ATM; this protocol is also used as a type of broadband connection that provides authentication (username and password) in addition to data transport.

**Static IP Address:** A fixed address assigned to a computer or device that is connected to a network.

**TCP (Transmission Control Protocol)**: A network protocol for transmitting data that requires acknowledgement from the recipient of data sent.

**UDP** (User Datagram Protocol): A network protocol for transmitting data that does not require acknowledgement from the recipient of the data that is sent.

VCI (Virtual Channel Identifier): The identifier of the VC contained in the ATM cell header.

**VPI (Virtual Path Identifier):** The identifier of the VP contained in the ATM cell header.

VLAN (Virtual Local Air Network): Logical subgroups that constitute a Local Area Network (LAN). This is done in software rather than defining a hardware solution.

## PHICOMM

#### Shanghai Feixun Communication Co., Ltd.

E-mail: support@phicomm.com Website: www.phicomm.com

Copyright © 2011 Shanghai Feixun Communication Co., Ltd. All rights reserved.